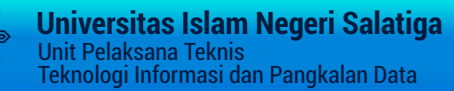

# 

# PANDUAN PENGGUNAAN EDOM

Sistem Evaluasi Perkualiahan Online

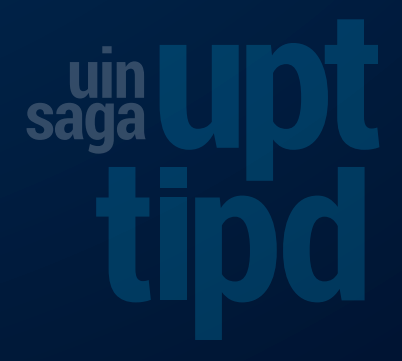

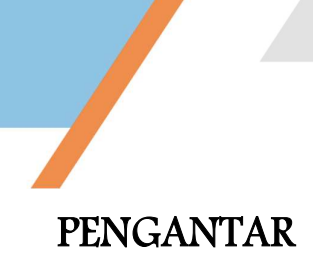

Perkembangan Teknologi Informasi dan Komunikasi (TIK) semakin cepat dan semakin memberikan kemudahan bagi semua komponen masyarakat baik pelaku usaha maupun institusi pendidikan dalam menjalankan kegiatan mereka. Institusi perguruan tinggi dari waktu ke waktu semakin mengembangkan sistem informasi yang sangat dibutuhkan, terutama adalah kemudahan dalam mengakses informasi tersebut dengan penggunaan dan pemanfaatan fasilitas TIK. Selain sistem informasi, sistem layanan juga semakin banyak dikembangkan di institusi perguruan tinggi demi meningkatkan kualitas layanan.

UIN Salatiga sebagai salah satu perguruan tinggi yang sedang berkembang memiliki peningkatan jumlah mahasiswa baru yang cukup signifikan setiap tahunnya, sehingga perlu peningkatan kualitas layanan. Dalam era digital yang berbasis IT seperti saat ini, peranan Teknologi Informasi telah merambah dalam segala hal. Salah satu pemanfaatan teknologi informasi adalah untuk layanan berbasis IT, hal ini dimaksudkan guna meningkatkan kualitas layanan, baik dari segi kemudahan, dan kecepatan. Pada perguruan tinggi dengan jumlah mahasiswa yang banyak, untuk meningkatkan tata kelola dan pelayanan, perlu dikembangkan layanan berbasis IT, misal untuk registrasi, pengisian kuisioner, dll.

Salah satu kegiatan akademik pada setiap akhir masa perkuliahan yang tidak bisa dilepaskan dari mahasiswa dan selalu ada karena termasuk dalam item standar borang akreditasi adalah evaluasi perkuliahan/dosen. UIN Salatiga yang jumlah mahasiswanya terus bertambah, maka perlu untuk meningkatkan proses layanan, termasuk layanan dalam evaluasi perkuliahan. Saat ini proses evaluasi perkuliahan masih dilakukan secara manual, yaitu dengan membagikan form penialain kepada mahasiswa. Mahasiswa kemudian mengisi form penilaian untuk semua mata kuliah yang diikutinya pada semester yang dijalani. Cara ini menjadi semakin kurang tepat mengingat semakin banyaknya mahasiswa, selain mengakibatkan pemborosan pada kertas, juga pengelolaan arsip lembar penilaian juga semakin sulit. Kesulitan dalam pencarian arsip penilaian perkuliahan juga semakin bertambah.

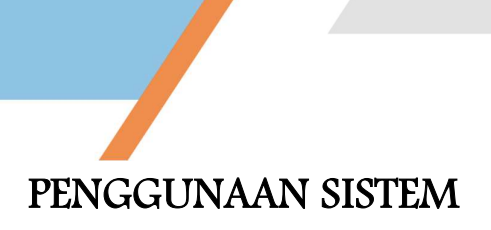

Sistem Evaluasi Perkuliahan Online merupakan suatu sistem komputer berbasis web yang digunakan dalam penanganan proses pengisian evaluasi perkuliahan/sistem evaluasi terhadap dosen yang mengampu mata kuliah secara online yang bertujuan membantu proses evaluasi menjadi lebih mudah, papperless, serta digunakan untuk pengolahan data sehingga dapat menghasilkan keluaran/output/laporan yang nantinya dijadikan bahan dalam bentuk laporan sesuai dengan kebutuhan.

### 1. HALAMAN UTAMA LOGIN USER

Untuk mengakses Sistem Evaluasi Perkuliahan online, dengan cara membuka aplikasi web browser (mozilla firefox, google chrome, internet explorer, maupun browser lainnya). Kemudian masukkan alamat url dari web Sistem Evaluasi Perkuliahan: http://evaluasi.UINsalatiga.ac.id pada browser, kemudian tekan enter.

Maka akan muncul tampilan halaman pembuka (halaman login) seperti pada gambar dibawah.

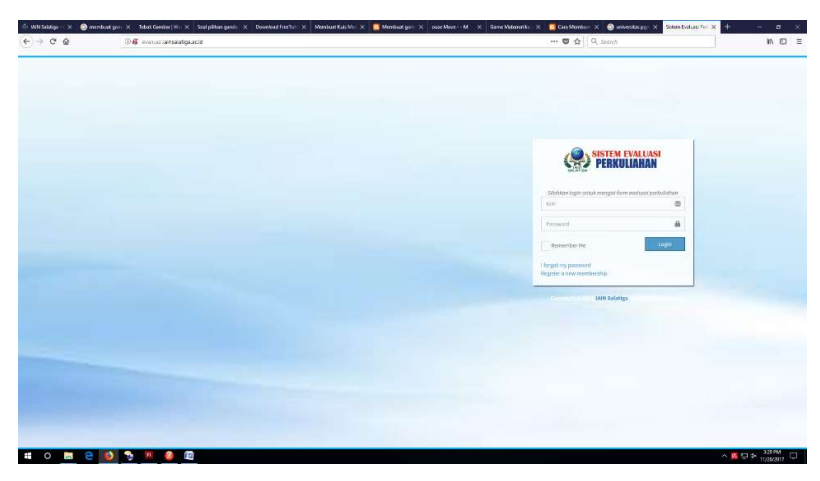

Gambar 1. Tampilan halaman login evaluasi perkuliahan

User harus melakukan login dahulu untuk dapat mengakses sistem evaluasi perkuliahan. Untuk login, dengan cara memasukkan username dan password sesuai dengan user dan password anjungan sistem informasi akademik (SIAKAD) masing-masing. Apabila pengguna mengisikan user dan password dengan benar maka akan

dicek apakah pengguna tersebut adalah admin ataukah mahasiswa. Apabila pengguna adalah mahasiswa dan telah memasukkan user dan password login dengan benar, maka sistem akan memunculkan halaman beranda dari pengguna mahasiswa.

| ) → C' 🏠                                   | <li>evalu</li>                                                                                                    | asi.iainsalatiga.ac.id/index.php/kuis/list_res_u                                                                                                    |                                                                                                    | … 🖸 🏠                                                      | Q. Search                                                                                 |                   | $\pm$                                              | III CD                                              |
|--------------------------------------------|----------------------------------------------------------------------------------------------------|----------------------------------------------------------------------------------------------------|----------------------------------------------------------------------------------------------------|------------------------------------------------------------|-------------------------------------------------------------------------------------------|-------------------|----------------------------------------------------|-----------------------------------------------------|
| Most Visited 🛞 Getting Started             | Equation Gr                                                                                                    | apher 2.02 🛞 Download Bahan Ajar 🌇 My home - N                                                                                                    | foodleDo 📶 Moodle plugins di                                                                                                 | rect 📔 emisptai                                            | 🔹 DJP Online   One-Stop                                                                   | 🖓 WebPagetest - ) | Nebsit                                             |                                                     |
| IAIN Salatiga                              |                                                                                                    |                                                                                                    |                                                                                                    |                                                            |                                                                                           |                   |                                                    |                                                     |
| ACHMAD TAUFIK                              | INSTR                                                                                                    | UMEN EVALUASI PERKULIAHAN                                                                                                    | DOSEN SEMESTER                                                                                                    | GASAL 201                                                  | 7/2018                                                                                    | 🙆 Home            | > Evaluasi                                         | - Mahasis                                           |
|                                            | Pent                                                                                                    |                                                                                                    |                                                                                                    |                                                            |                                                                                           | $\sim$            |                                                    |                                                     |
|                                            | Pilihm                                                                                                    | iata kuliah yang akan dilakukan evaluasi perkuliahan, k<br>itnya.                                                                                                    |                                                                                                    |                                                            |                                                                                           | Sudah ovaluani    |                                                    |                                                     |
|                                            | - Semu                                                                                                    |                                                                                                    |                                                                                                    |                                                            |                                                                                           | 0.4               | /                                                  |                                                     |
| Dathhoard                                  | - Infor                                                                                                    |                                                                                                    |                                                                                                    |                                                            |                                                                                           |                   |                                                    |                                                     |
| Dashboard 🔜                                | - Infor<br>- Infor<br>- Peng                                                                                       | masi yang anda berikan bersitat RAHASIA.<br>masi yang anda berikan tidak berpengaruh terhadap st<br>isian evaluasi mata kuliah hanya bisa dilaksanakan seti                                                                                                    | atus anda sebagai mahasiswa.<br>iap Februari s/d Mei dan Azustus                                                             |                                                            |                                                                                           | i                 |                                                    |                                                     |
| Dashboard rew<br>Riwayat Kuesioner         | - Infor<br>- Infor<br>- Peng                                                                                       | nasi yang anda berikan bersitat RAFHASIA.<br>nasi yang anda berikan tidak berpengaruh terhadap st<br>isian evaluasi mata kuliah hanya bisa dilaksanakan seti                                                                                                    | atus anda sebagai mahasiswa.<br>iap Februari s/d Mei dan Agustus                                                             | s/d November.                                              |                                                                                           | i                 |                                                    |                                                     |
| Dashboard resioner Profil                  | - Infor<br>- Infor<br>- Peng<br>Pilihar                                                                            | nad yang anda berikan besitat RAWASIA<br>naay yang anda berikan bidak berpengaruh terhadap at<br>sian ewakasi mata kuliah hanya bisa dilaksanakan seti<br>n Mata Kuliah                                                                                                    | atus anda sebagai mahasiswa.<br>Iap Februari s/d Mei dan Agustus                                                             | s/d November.                                              |                                                                                           |                   |                                                    | - ×                                                 |
| Dashboard resioner                         | - Infor<br>- Infor<br>- Peng<br>Pilihar                                                                            | nau yang anda berikan benditit RAHASH.<br>Buay yang anda berikan ludiak kenempatuh terhadap at<br>sian evaluasi mata kuliah hanya besa dilaksanakan set<br>I Mata Kuliah                                                                                                    | atus anda sebagai mahasiswa.<br>Jap Februari s/d Mei dan Agustus                                                             | s/d November.                                              |                                                                                           | i                 |                                                    | - x                                                 |
| Dashboard e                                | - Infor<br>- Infor<br>- Peng<br>Pilihar<br>No.                                                                     | may yang nanda berikan kendat (KMUKA),<br>kayang nanda berikan (Kdak kengangan) terhadap at<br>kan nankan muta kufah hanya bea dilakan akan sel<br>Mata Kuliah<br>Mata Kuliah                                                                                                    | atus anda sebagai mahasiswa.<br>iap Februari s(d Mei dan Agustus<br>Kelas                                                    | s/d November.<br>Dosen                                     |                                                                                           | i                 | Status                                             | - ×                                                 |
| Dathboard 🔜<br>Riwayat Kuesioner<br>Profil | - Infor<br>- Infor<br>- Peng<br>Pilihar<br>No.<br>1                                                                | may yang anda berikan kendat (KMUAA),<br>katan yang anda berikan tidak kengangan terhadap at<br>katan wakasa (mata kuliah hanya baa dilakamakan sel<br>h Mata Kuliah<br>Mata Kuliah<br>PANCASILA                                                                                                    | atus anda sebagai mahasiswa.<br>Iap Februari sidi Mei dan Agustus<br>Kelas<br>A                                              | s/d November.                                              | schimah M.Pd.                                                                             | i                 | Status<br>Belum e                                  | - x                                                 |
| Dashboard 📰                                | - Infor<br>- Infor<br>- Peng<br>Pilihar<br>No.<br>1<br>2                                                           | ma yang ang bada kendan bandari MUAKAN.<br>Nang yang akak kendari bada bang-ang akak kendalapat<br>nan enduk subah bang kendalak subahan yang<br>Mata Kulijah<br>Mata Kulijah<br>Mata Kulijah<br>ETIKA PROFESI KEBURUAN                                                                                                    | atus anda sebagai mahasiswa.<br>Iap Februari s/d Mei dan Agustus<br>Kelas<br>A<br>A                                          | s/d November.<br>Dosen<br>Nur Apriliya R:<br>Drs., SUMARN4 | ochimah M.Pd.                                                                             |                   | Status<br>Relum d<br>Belum d                       | – x<br>evolusi<br>evolusi                           |
| Daahbaard 📰                                | - Infon<br>- Infon<br>- Peng<br>Pilihar<br>No.<br>1<br>2<br>3                                                      | ma yang anda kendan bendari MUAKAN.<br>Ina yang akak kendari dala bengenggarak kendari dari bendari<br>ina kendulari metal katah bengenggarak kendari bendari<br>I Mata Kulilah<br>Mata Kulilah<br>PRICABLA<br>ETIKA PROFESI KEDURUMI<br>FILSAFAT PENDORIXNI BLAM                                                                                                    | atas ando tebagai mahastewa,<br>sap Tebruari sidi Miri den Agustus<br>Kelas<br>A<br>A<br>A                                   | s/d November. Dosen Nur Apriliya Rr Drs., SUMARN           | ochimah M.Pd.<br>D WIDJADIPA M.Pd.<br>g., M.Pd.                                           |                   | Status<br>Belum e<br>Belum e<br>Eslum              | - ×<br>evoluasi<br>evoluasi                         |
| Daahbaard 📰                                | <ul> <li>Infort</li> <li>Peng</li> <li>Pilihar</li> <li>No.</li> <li>1</li> <li>2</li> <li>3</li> <li>4</li> </ul> | ma prog. post prima na recent post post post post post post post pos                                                                                                    | atas ands tedagai mahasteva.<br>ap réhnum (d) Mei den Agentus<br>Kelas<br>A<br>A<br>A<br>A<br>A<br>A                         | s/d November.                                              | ochimah M.Pd.<br>O WIDJADIPA M.Pd.<br>g, M.Pd.<br>Himmah M.Pd.                            |                   | Status<br>Rehan e<br>Bekan e<br>Bekan e            | - x<br>evolusi<br>evolusi<br>evolusi                |
| Daahbaard 🧰                                | - Infor<br>- Infor<br>- Peng<br>Pilihar<br>1<br>2<br>3<br>4<br>5                                                   | ma yang ong kataka kanala kanala ka<br>Kanala kanala kanala kanala kanala kanala kanala kanala kanala kanala kanala kanala kanala kanala kanala kanala<br>Peskanala kanala kanala kanala kanala kanala kanala kanala kanala kanala kanala kanala kanala kanala kanala kana | atos ando teksagai mahasteva.<br>ago réhnuari old Mei den Agentus<br>Relas<br>A<br>A<br>A<br>A<br>A<br>A<br>A<br>A<br>A<br>A | Val November.                                              | schimah M.Pd.<br>D WIDJADIFA M.Pd.<br>g., M.Pd.<br>Himmah M.Pd.<br>Pradana S. Pal, M. Si. |                   | Status<br>Behan e<br>Belan e<br>Belan e<br>Belan e | - x<br>evaluasi<br>evaluasi<br>isaulasi<br>isaulasi |

Gambar 2. Tampilan pembuka user mahasiswa

## 2. HALAMAN DASHBOARD USER MAHASISWA

Setelah berhasil login dengan menggunakan username dan password SIAKAD, maka akan muncul pada layar monitor halaman beranda dari sistem informasi untuk user mahasiswa. Pada halaman ini akan ditampilkan halaman bagi mahasiswa mata kuliah apa saja yang harus diisi evaluasi perkuliahannya pada semester yang aktif berjalan. Pada daftar mata kuliah yang diikuti oleh mahasiswa, apabila belum dilakukan pengisian evaluasi penilaian, maka disebelah kanan pada daftar akan terlihat notifikasi bahwa mata kuliah tersebut belum dievaluasi.

| → Cª 🏠                                | <li>evaluation</li>                             | iasi.iainsalatiga.ac.id/index.ph                                                                                                    | hp/kuis/list_res_u                                                                                             |                                                                                                   | … ◙ ☆                                                                                                    | Q. Search                                                                                 |                         | ¥ III∕ 6                                                                                    |
|---------------------------------------|-------------------------------------------------|----------------------------------------------------------------------------------------------------|----------------------------------------------------------------------------------------------------|---------------------------------------------------------------------------------------------------|----------------------------------------------------------------------------------------------------|-------------------------------------------------------------------------------------------|-------------------------|---------------------------------------------------------------------------------------------|
| Most Visited 🛞 Getting Starb          | ed 🔣 Equation Gr.                               | apher 2.02 🛞 Download Bahar                                                                                                    | n Ajar 🔟 My home - Moodi                                                                                       | eDo 📆 Moodle plugins di                                                                           | rect 📔 emisptai                                                                                          | 🐮 DJP Online   One-St                                                                     | op 🙉 WebPagetest -      | Websit                                                                                      |
| IAIN Salatiga                         |                                                 |                                                                                                    |                                                                                                    |                                                                                                   |                                                                                                    |                                                                                           |                         |                                                                                             |
| ACHMAD TAUFIK                         | INSTR                                           | UMEN EVALUASI                                                                                                    | PERKULIAHAN DC                                                                                                 | SEN SEMESTER                                                                                      | GASAL 201                                                                                                | 7/2018                                                                                    | 🚯 Hom                   | e > Evaluasi > Maha                                                                         |
|                                       | Q Penti<br>Pilih m<br>selanju                   | <b>ing!</b><br>iata kuliah yang akan dilakuka<br>itnya.<br>ia evaluasi harus diisi.                                                                                                    |                                                                                                    |                                                                                                   |                                                                                                    |                                                                                           | Statute evolution<br>0% | )                                                                                           |
| Dashboard 🕞                           | - Inform                                        |                                                                                                    |                                                                                                    |                                                                                                   |                                                                                                    |                                                                                           |                         |                                                                                             |
| Dashboard 🗾                           | ew<br>- Inforr<br>- Inforr<br>- Peng            | nasi yang anda berikan bersif<br>nasi yang anda berikan tidak i<br>sian evaluasi mata kuliah han                                                                                                    | fat RAHASIA.<br>berpengaruh terhadap status<br>nya bisa dilaksanakan setiap Fi                                 | anda sebagai mahasiswa.<br>ebruari s/d Mei dan Agustus                                            | s/d November.                                                                                            | _                                                                                         | i                       |                                                                                             |
| Dashboard Riwayat Kuesioner           | eer) - Inform<br>- Inform<br>- Penge<br>Pilihar | nasi yang anda berikan bersifi<br>nasi yang anda berikan tidak i<br>sian evaluasi mata kuliah han<br>Mata Kuliah                                                                                                    | fat RAHASIA.<br>berpengaruh terhadap status<br>nya bisa ditaksanakan setiap Fr                                 | anda sebagai mahasiswa.<br>ebruari s/d Mei dan Agustus                                            | s/d November.                                                                                            |                                                                                           | i                       | -                                                                                           |
| Dashboard Riwayat Kuesioner<br>Profil | ee<br>Peng<br>Pilihar<br>No.                    | nasi yang anda berikan beraif<br>nasi yang anda berikan tidak<br>sian evaluasi mata kuliah han<br>Mata Kuliah<br>Mata Kuliah                                                                                                    | fat RAHASIA.<br>berpengaruh terhadap status<br>nya bisa dilaksanakan setiap Fo                                 | anda sebagai mahasiswa.<br>ebruari s/d Mei dan Agustus<br>Kelas                                   | s/d November.<br>Dosen                                                                                   |                                                                                           | i                       | -<br>Status                                                                                 |
| Dashboard Riwayat Kuesioner           | Pilihar<br>No.                                  | nasi yang anda beritan berit<br>nasi yang anda berikan tidak<br>sian evaluasi mata kuliah han<br>Mata Kuliah<br>Mata Kuliah<br>PANCASILA                                                                                                    | tet RAHASIA.<br>berpenganuh terhadap status<br>nya bisa dilaksanakan setap Fr                                  | anda sebagai mahasiswa.<br>ebruari s/d Mei dan Agustus<br>Kelas<br>A                              | s/d November.<br>Dosen<br>Nur Apriliya Ro                                                                | schimah M.Pd.                                                                             | i                       | -<br>Status<br>Belum ecoluari                                                               |
| Dashboard Riwayat Kuesioner<br>Profil | Pilihar<br>No.<br>1<br>2                        | nasi yang anda beritan berit<br>mas yang anda beritan tidak<br>aikin erakuasi mata kuliah han<br>Mata Kuliah<br>Mata Kuliah<br>PANCASILA<br>ETIKA PROFESI KEGURUA                                                                              | Edi RANASA<br>berpengaruh terhadap status<br>nya bisa oliaksanakan setiap Fr                                   | anda sebagai mahasiswa.<br>ebruari s/d Mei dan Agustus<br>Ketas<br>A<br>A<br>A                    | s/d November.                                                                                            | schimah M.Pd.<br>D WIDJADIPA M.Pd.                                                        | i                       | Status<br>Belum evoluzei<br>Belum evoluzei                                                  |
| Dashboard Riwayat Kuesioner           | Pillihar<br>No.<br>1<br>2<br>3                  | may yang anda beritan beruh<br>ang yang anda beritan biark<br>atan evaluasi mata kuliah han<br>Mata Kuliah<br>Mata Kuliah<br>PANCASILA<br>ETIKA PROFESI KEGURUA<br>FILSAFAT PENDIDIKAN ISL                                                     | tal RANANA<br>Depengnan the the had up status<br>nya bisa dilaksanakan setiap Fi<br>N                          | anda sebagai mahasiswa.<br>ebruari s/d Mei dan Agustus<br>Keelas<br>A<br>A<br>A<br>A              | s/d November.  Dosen Nur Apriliya R Drs., SUMARN SUTRISNA S.A                                            | ochimah M.Pd.<br>D WIDJADIPA M.Pd.<br>g., M.Pd.                                           | i                       | Status<br>Dolom couluusi<br>dolom couluusi<br>Dolom couluusi                                |
| Dashboard Rivayat Kuesioner           | Pillhar<br>No.<br>1<br>2<br>3<br>4              | may yang anda beritan berit<br>an yang anda beritan biark<br>atan evaluasi mata kuliah han<br>Mata Kuliah<br>Mata Kuliah<br>PANCASILA<br>ETIKA PROFESI KEGURUA<br>FILSAFAT PENDIDIKAN ISL<br>MEDIA PEMBELAJARAN KM                             | tal RANANA<br>Depengang the the bad up status<br>nya bisa dilaksanakan setiap Fi<br>N<br>M<br>ΔM               | anda sebagai mahastwa.<br>ebruari ajd Mei dan Agustus<br>Kelas<br>A<br>A<br>A<br>A                | s/d November,<br>Dosen<br>Nur Apriliya R<br>Drs., SUMARN<br>SUTRISNA S.A<br>Wulan Izzatul                | ochimah M.Pd.<br>D WIDJADIPA M.Pd.<br>g., M.Pd.<br>Himmah M.Pd.                           | i                       | Status<br>Beken evolusid<br>Beken evolusid<br>Beken evolusid<br>Beken evolusid              |
| Deahtboard in                         | Pilihar<br>No.<br>1<br>2<br>3<br>4<br>5         | may yang and berlan berl<br>nu yang and berlan biak<br>iki yang and berlan biak<br>Mata Kuliah<br>Mata Kuliah<br>Mata Kuliah<br>PANCASILA<br>ETIKA PROFESI KEGURUAA<br>FILSAFAT PENDIDIRGNI ISL<br>MIDUA PEMELALARAN M<br>PSIKOLOGI PERKEMBANG | ың ралада.<br>Deprensparah berhadap status<br>nya bisa oftikkanakan setap Fo<br>N<br>"Ам<br>Алтематика 1<br>Ам | anda sebagai mahasawa.<br>kebruan sid Mer dan Agontus<br>Ketas<br>A<br>A<br>A<br>A<br>A<br>A<br>A | s/d Hovember,<br>Dosen<br>Nur Aprilya R<br>Drs., SUMARN<br>SUTRISNA S.A<br>Wulan Izzatul<br>Ostman Ardzi | ochimah M.Pd.<br>D WIDJADIPA M.Pd.<br>g, M.Pd.<br>Himmah M.Pd.<br>Pradana S. Psis, M. Sk. | i                       | Status<br>Beken evolusi<br>Beken evolusi<br>Beken evolusi<br>Beken evolusi<br>Beken evolusi |

Sistem Evaluasi Perkuliahan Online

Gambar 3. Tampilan halaman beranda user mahasiswa

Untuk melakukan proses pengisian, mahasiswa cukup memilih mata kuliah yang akan diisi evaluasi perkuliahannya, kemudian klik nama matakuliah tersebut. Pada halaman ini juga terdapat grafik prosentase evaluasi perkuliahan yang sudah dilakukan.

### 3. HALAMAN KUISIONER EVALUASI PERKULIAHAN

Apabila mahasiswa memilih mata kuliah dan menklik nya maka akan muncul halaman yang berisi form kuisioner untuk evaluasi perkuliahan. Pada halaman ini terdapat daftar pertanyaan-pertanyaan yang harus diisi oleh setiap mahasiswa dan dikelompokkan sesuai dengan kompetensi. Pada sebelah kanan setiap pertanyaan terdapat 5 butir jawaban yang harus diisi untuk menjawab pertanyaan dengan cara menklik bulatan. Pada setiap jawaban juga tertulis skor dari setiap butir jawaban.

| 🔮 IAIN Solot i 🦨 Berito Sepi 🗙                           | Mimpi Pes                                             | 🕘 Ini Solusi 🛙 🚦                                  | 🛛 Zimbra Ad 🛛 🔛 Inbo                                   | x (19) 🔠 👬 172.16.10                         | 0 👬 17216100  | Sistem Eva | × 😒            | WhatsApp  | 🌺 localhost     | / 🔝 localhost /                                                                                           |                           |                     | 0    | *      |
|----------------------------------------------------------|-------------------------------------------------------|---------------------------------------------------|--------------------------------------------------------|----------------------------------------------|---------------|------------|----------------|-----------|-----------------|----------------------------------------------------------------------------------------------------|---------------------------|---------------------|------|--------|
| ← → C <sup>4</sup> @<br>☆ Most Visited @ Getting Started | <ol> <li>eval</li> <li>Equation Generation</li> </ol> | uasi iainsalatiga.ac<br>apher 2.02                | .id/index.php/kuis/isi_e<br>vnload Bahan Ajar   🔟      | valuasi_u/469<br>My home - MoodleDo          | 📶 Moodle plug | ••• 🔇      | emisptai       | Q Search  | ine   One-Stop. | . 🙉 WebPagetest -                                                                                         | Websit                    | ₩ 111               | 0    | ≡<br>≫ |
| IAIN Salatiga                                            |                                                       |                                                   |                                                        |                                              |               |            |                |           |                 |                                                                                                    |                           |                     | •    | Í      |
| ACHMAD TAUFIK<br>• Online                                | EVALU                                                 | JASI KULIAI                                       | H PANCASILA                                            | DOSEN Nur A                                  | Apriliya Roc  | himah N    | <b>1.Pd.</b> s | EMESTER G | 4SAL 2017/20    | 18                                                                                                    |                           |                     |      |        |
|                                                          | - Berli<br>- Berli                                    | njuk<br>ah penilalan secara<br>ah penilalan denga | i jujur dan penuh tanggi<br>in cara klik salah satu to | ungjawab, informasi<br>mbol ( 👄 ) pada setia |               |            |                |           |                 |                                                                                                    |                           |                     |      |        |
| 🙆 Dashboard 🛛 💼                                          | A Kor                                                 | nnotonsi Podac                                    | rogik                                                  |                                              |               |            |                |           |                 |                                                                                                    |                           |                     | _    |        |
| D Riwayat Kuesioner                                      | 7. 101                                                | inpetensi i edug                                  | 50BIK                                                  |                                              |               |            |                |           |                 |                                                                                                    |                           |                     | _    |        |
| 🛔 Profil                                                 | No.                                                   | Aspek yang di                                     | nilai                                                  |                                              |               |            |                |           |                 | Skor                                                                                                    |                           |                     |      |        |
|                                                          | 1                                                     | Kesiapan dalar                                    | n perkuliahan                                          |                                              |               |            |                |           |                 | <ul> <li>1 (Sangat</li> <li>2 (Tidak b</li> <li>3 (Biasa)</li> <li>4 (Baik)</li> <li>5 (Sangat</li> </ul> | tidak ba<br>aik)<br>baik) | lik)                |      |        |
|                                                          | 2                                                     | Kedisiplinan da                                   | alam perkuliahan                                       |                                              |               |            |                |           |                 | <ul> <li>1 (Sangat</li> <li>2 (Tidak b</li> <li>3 (Biasa)</li> <li>4 (Baik)</li> <li>5 (Sangat</li> </ul> | tidak ba<br>alk)<br>balk) | ik)                 |      |        |
|                                                          | 3                                                     | Kemampuan d                                       | alam menghidupkan su                                   | asana kelas                                  |               |            |                |           |                 | © 1 (Sangat<br>© 2 (Tidak b                                                                               | tidak ba<br>aik)          | ik)                 |      |        |
| A Mozilla Firefox seems slow to sta                      | ert.                                                  |                                                   |                                                        |                                              |               |            |                |           | Lea             | rn How to Speed It Up                                                                                     | Don                       | 't Tell Me <u>é</u> | gain | ×      |

Gambar 4. Tampilan halaman pengisian evaluasi perkuliahan

| ) → C <sup>a</sup> @<br>Most Virited @ Gatting Started ■ | eval.     | asiliainsalatiga.<br>Inher 202 - 🖓 D | ac.id/index.php/k    | uis/isi_evaluas | si_u/469     | Moodle plus   | ***           |          | Q Search        | a I One-Ston        | WebPacetert                                                                                                | Wahrit                            | ₹ III/     |         |
|----------------------------------------------------------|-----------|--------------------------------------|----------------------|-----------------|--------------|---------------|---------------|----------|-----------------|---------------------|----------------------------------------------------------------------------------------------------|-----------------------------------|------------|---------|
| IAIN Salatiga                                            | =         | picture (gro                         | omnoud oanen iya     |                 | ine mooncoon | . W moone pro | gins directin | Carlopte | <b>B</b> 00 011 | ic   one stops      | rig neorogenear                                                                                            | Trebulan                          | Sign out   |         |
| ACHMAD TAUFIK                                            |           |                                      |                      |                 |              |               |               |          |                 |                     | © 4 (Sering<br>© 5 (Selalu)                                                                                |                                   |            |         |
| earch Q                                                  | 6         | Kemampuar                            | ı dalam pengukur     | an hasil belaja | r            |               |               |          |                 |                     | C 1 (Sangat<br>2 (Tidak I<br>3 (Biasa)<br>4 (Baik)<br>5 (Sangat                                            | : tidak ba<br>baik)<br>: baik)    | ik)        |         |
| Dashboard reer                                           | 7         | Pemberian u                          | ımpan balik terhə    | dap tugas       |              |               |               |          |                 |                     | <ul> <li>1 (Tidak)</li> <li>2 (Jarang</li> <li>3 (Kadan)</li> <li>4 (Sering</li> <li>5 (Selalu)</li> </ul> | oernah)<br>)<br>g-kadang<br>)     | D)         |         |
|                                                          | 8         | Kesesualan i                         | materi ujian/tugas   | s dengan tujua  | n matakuliah |               |               |          |                 |                     | C 1 (Sangat<br>2 (Renda<br>3 (Cukup<br>4 (Tinggi)<br>5 (Sangat                                             | : rendah)<br>h)<br>)<br>: tinggi) |            |         |
|                                                          |           |                                      |                      |                 |              |               |               |          |                 |                     |                                                                                                    |                                   | Selanjut   | tnya    |
|                                                          | Copyright | © 2017 IAIN 5;                       | latiga. All rights r | eserved.        |              |               |               |          | Jin. Lingkar S  | alatiga Km. 2, Pulu | tan, Salatiga-Jawa T                                                                                       | engah. Tel                        | epon : 029 | 98-3237 |

Gambar 5. Tampilan halaman untuk melanjutkan proses berikutnya

### 4. HALAMAN RIWAYAT EVALUASI PERKULIAHAN

Pada pengguna mahasiswa, pada halaman sistem informasi terdapat menu riwayat evaluasi yang digunakan untuk menampilkan riwayat evaluasi yang pernah diisi. Pada daftar riwayat evaluasi ditampilkan semua hasil evaluasi perkuliahan mata kuliah yang telah diikuti pada semester sebelumnya

| 🔄 IAIN Salati 🏑 Berita Sep: 🗙                            | Mimpi Pes 🔞 Ini Solusi T 🗶 Zimbra Ad 🖀 Inbox (19) 🙀 172.16.100 🙀 172.16.100 Sistem Eval 🗙 🕥 WhatsApp 👯 localhost / 🙀 localhost                                                                                       | +                                 |
|----------------------------------------------------------|----------------------------------------------------------------------------------------------------|-----------------------------------|
| ← → C <sup>4</sup> ŵ<br>☆ Most Visited @ Getting Started | 🕐 evalussi lainsalatiga.acid/index.php/kuis/list_tahun_u 🚥 😎 🏠 🔍 Search<br>😫 Equation Grapher 202 🔞 Download Bahan Ajar 🚮 My home - MoodelDa 🚮 Moodle plugins direct 👔 enrisptai 🎓 DiP Online   One-Step 🎝 WebPagete | ± III\ ⊡ ≣<br>st-Websit >         |
| IAIN Salatiga                                            |                                                                                                    | Sign out                          |
| ACHMAD TAUFIK<br>• Online                                | RIWAYAT PENGISIAN EVALUASI PERKULIAHAN                                                                                                    | 🏟 Home > Evaluasi > Period        |
| Search Q                                                 | Daftar Perode Perkuliahan                                                                                                    | -                                 |
| MENU                                                     | Show 10 • entries Search:                                                                                                    |                                   |
| 🕸 Dashboard 🛛 🔤                                          | No. LE Semester                                                                                                    | 11 11                             |
| 3 Riwayat Kuesioner                                      | 1 Evaluasi Perkuliahan Semester Gasal Tahun 2017/2018                                                                                                    |                                   |
| 🛔 Profil                                                 | Showing 1 to 1 of 1 entries                                                                                                    | Previous 1 Next                   |
|                                                          |                                                                                                    |                                   |
|                                                          |                                                                                                    |                                   |
|                                                          |                                                                                                    |                                   |
|                                                          |                                                                                                    |                                   |
|                                                          |                                                                                                    |                                   |
|                                                          | Copyright © 2017 UAN Salatiga. All rights reserved. Jin: Unglar Seletiga Km. 2, Pulutan, Salatiga                                                                                                    | Jawa Tengah. Telepon : 0298-32370 |
| Availla Firefox seems slow to st                         | art.                                                                                                    | Up Don't Tell Me Again >          |

Gambar 6. Tampilan halaman riwayat evaluasi perkuliahan

Untuk menampilkan daftar semua mata kuliah yang sudah dievaluasi maka, diklik riwayat evaluasi sesuai dengan semester yang akan dilihat. Setelah diklik maka akan muncul daftar semua hasil evaluasi mata kuliah pada semester yang diinginkan. Sistem Evaluasi Perkuliahan Online 5

| IAIN Salati 🏑 Berita Sepi 🗙 Mimpi Pes                                                         | 🕢 Ini Solusi 🗄 🗾 Zimbra Ad 🔤 Inbox (19). 🎆 1                                                                                                    | 72.16.100 🦣 172.16.100 Si                                                                                                    | stem Eval 🗙 🔘 WhatsApp 🛛 🛄 localhost /                                                                                                    | 🔝 localhost / 🛨 🗖 🖸                                                                                                    |
|-----------------------------------------------------------------------------------------------|----------------------------------------------------------------------------------------------------|----------------------------------------------------------------------------------------------------|----------------------------------------------------------------------------------------------------|----------------------------------------------------------------------------------------------------|
| ) → C' 🏠 🗍 0 evi                                                                              | aluasi.iainsalatiga.ac.id/index.php/kuis/list_his_u/20171                                                                                                    |                                                                                                    | 👽 🏠 🔍 Search                                                                                                    | ± II\ ₪                                                                                                    |
| Most Visited 🛞 Getting Started 📓 Equation                                                     | Grapher 2.02 🛞 Download Bahan Ajar 💼 My home - Mo                                                                                                    | oodleDo 📶 Moodle plugins di                                                                                                    | rect 📔 emisptai 🏾 🍲 DJP Online   One-Stop                                                                                                    | 🖓 WebPagetest - Websit                                                                                                    |
| IAIN Salatiga ≡                                                                               |                                                                                                    |                                                                                                    |                                                                                                    | Sign out                                                                                                    |
| Per                                                                                           | iting!                                                                                                    |                                                                                                    |                                                                                                    | 0                                                                                                    |
| earch Q. Per<br>Pulh<br>Selar<br>Dashboard C. See<br>Infe<br>Riwayat Kuesioner                | <b>ritng:</b><br>muta kutuh yang akan dilakukan evaluasi perkuliahan, ki<br>njutnya.<br>mua evakasi haras disi.<br>mmasi yang anda berikan bersitat RANASIA.<br>mmasi yang anda berikan bersitat kepengaruh terhadap sta                                                                                                    | ik pada nama mata kuliah untu<br>tus anda sebagai mahasiswa.                                                                                                    | k proses                                                                                                    | Rester content<br>0%                                                                                                    |
| earch Q. Per<br>Part<br>Dashboard III III III III<br>Rwayat Kuesioner<br>Profit Pilin         | tring:<br>mata kuluh yang akan ditakukan evaluasi perkalilahan, ki<br>ngetrya.<br>man epakan kana disi.<br>emani yang andra bertikan Tidak berpengaruh terhadap ata<br>am Mata Kulijah                                                                                                    | ik pada nama mata kultah untu<br>tus anda sebagai mahasiswa.                                                                                                    | kprozes                                                                                                    | (1)<br>(1)<br>(1)<br>(1)<br>(1)<br>(1)<br>(1)<br>(1)<br>(1)<br>(1)                                                                                                    |
| earch Q. Per<br>Par<br>Dashboard III III III III<br>Riwayat Kuesioner<br>Profit Pilith<br>No. | tring:<br>mata bulah yang akan ditakukan neutunsi perkuliahan, ki<br>ngidrya.<br>man erakan haran disu.<br>mana yang andar bertihan Tidak berpengaruh terhadap ata<br>am Mata Kuliah<br>Mata Kuliah                                                                                                    | ik pada nama mata kuliah untu<br>tus anda sebagai mahasinwa.<br><b>Kelas</b>                                                                                                    | kprozes                                                                                                    | e status                                                                                                    |
| earch Q. Per<br>Part<br>Dashboard and<br>Riwayat Kuestoner<br>Profit Pilith<br>No.<br>1       | tring:<br>mata bulah yang akan ditakukan neuturai perkalilahan, ki<br>njetnya.<br>ma engkang baran disa.<br>mana yang anda bertikan tidak berpengaruh tertakap ata<br>an Mata Kuliah<br>PMCKSILA                                                                                                    | k paida nama muta kullah untu<br>tus anda sebagai mahasiswa<br>Kelas<br>A                                                                                                    | k protes<br>Dosen<br>Nur Apriliya Rochimah MJPd,                                                                                                    | e status                                                                                                    |
| earch Q. Per<br>Part<br>Dashboard Imm<br>Rwayat Kuesioner<br>Profit Pilih<br>2                | Interget<br>mark Juliah yang akan ditakukan neukarai perkalilahan, ki<br>ngetrya.<br>man engkarak Jaran disi.<br>eman yang anda bertikan Tidak berpengaruh terhadap ata<br>am Mata Kuliah<br>Mata Kuliah<br>PANCASIA<br>ETIKA PROFESI KEGURUMI                                                                                                    | k paida nama muta kullah luntu<br>tus anda sebagai mahasiswa<br>Kelas<br>A<br>A                                                                                                    | k protes<br>Desen<br>Nur Aprilya Rochimah M.Pd.<br>Drs., SUMARNO WIDUADIPA M.Pd.                                                                                                    | er v<br>status<br>status<br>status<br>status<br>status                                                                                                    |
| earch Q. Per<br>Part<br>Dashbaard area<br>Rwayat Kuesioner<br>Profil Pilih<br>1<br>2<br>3     | htting:<br>mark Juliah yang akan dilakukan neukursi perkuliahan, ki<br>nyatnya:<br>man engkang di Anna disi.<br>emasi yang anda bertikan tidak berpengaruh terhadap aka<br>ama Kata Kuliah<br>Mata Kuliah<br>PANCKSUA<br>ETIKA PROFESI KEGURUAN<br>ETIKA PROFESI KEGURUAN                                                                                                    | k paida nama muta kullah luntu<br>tus anda sebagai mahasiswa<br>kus anda sebagai mahasiswa<br>kus anda sebagai | k protes<br>Dosen<br>Nor Aprilya Rochimah M.Pd.<br>Drs., SUMARNO WIDUADIPA M.Pd.<br>SUTRISNA S.Ag., M.Pd.                                                                                                | Satus<br>Satus<br>Satus<br>Ramanaa<br>Ramanaa                                                                                                    |
| earch Q Per<br>Per<br>Dashboard C<br>Profil Profil<br>No.<br>1<br>2<br>2<br>3<br>4            | terring:<br>mark kutuki yang akan ditakukan evaluara perkutuki ku, ki<br>mark kutuki yang akan ditakukan evaluara perkutuki ku, ki<br>mara vang anda bertikan tidak bergenggruh terhakap si<br>an Mata Kutilah<br>Mata Kutilah<br>PANCASILA<br>ETIKA PERCESI KEGURUAN<br>ETIKA PERCESI KEGURUAN<br>MEDIA PERCELUARAN MATEMATIKA 1                                                                                                    | ki pada numa mata kullah untu<br>hus anda sebagar mahasilwa.<br>Kelas<br>A<br>A<br>A<br>A<br>A                                                                                                    | k protes<br>Desen<br>Nur Aprilya Rochimah M.Pd.<br>Dr., SUMARNO WIDJADIPA MPd.<br>SUTRISNA S.Ag., M.Pd.<br>Wulan Izzatul Himmah M.Pd.                                                                    | - X<br>States<br>States<br>States<br>States<br>States<br>States<br>States<br>States<br>States<br>States<br>States                                                                                                    |
| earch Q Per<br>Par<br>Dashbard Image<br>Rwayat Kuestoner<br>Profil Pilith<br>3 4<br>5         | terring:<br>mara kutuki yang akan ditakukan nesatura perkuluhan, ki<br>mara wakata haran ditak.<br>mara yang anda bertaka ROMASA.<br>mmai yang anda bertakan tidak bergenggaruh terhadapi da<br>mara kutukan bertaka ROMASA.<br>Mata Kutilah<br>Mata Kutilah<br>ErtikA PROFESI KEGURUAN<br>ELSAKAT PENDIDIKAN KULAM<br>MEDIA PENBELAJARAN MATEMATIKA 1                                                                                                    | ki pada nama mata kuliah untu<br>ha anda sebagar mahasiwa,<br>Kelas<br>A<br>A<br>A<br>A<br>A<br>A                                                                                                    | k prozes<br>Desen<br>Nur Aprillya Rochimah M.Pd.<br>Dra, SJUARARIO WIDLADIPA M.Pd.<br>SUTRISINA S.Ag., M.Pd.<br>Wulan Izzatul Himmah M.Pd.<br>Ostman Ardzi Pizadana S. Pai., M. Si.                      | Sister<br>Sister<br>Si |
| earch Q<br>Dashbard me<br>Rivayat Kuestoner<br>Profit Pillhu<br>6<br>6<br>6                   | terring:<br>mara kulah yang akan di takukan neutana perkulahan, ki<br>mara wakata haran dias.<br>mara yang anda berlana tidak berganggarah terhadapi ata<br>mara kulah kuliah<br>Mata Kuliah<br>Pitokosta<br>Pitokosta<br>Pitokot | ki pada nama mata kuliah untu<br>ha anda sebagai mahasiwa,<br>Kelas<br>A<br>A<br>A<br>A<br>A<br>B                                                                                                    | k prozes<br>Dosen<br>Nur Aprilya Rochimah M.Pd.<br>Dra, SUMARINO WIDUADIPA M.Pd.<br>SUTRINA S.Ag., M.Pd.<br>Wulan Izztahi Himmah M.Pd.<br>Oxtman Ardd Pradana S. Pal., M. Sl.<br>MUHAMMAD ISTIQUAL M.PD. | Stars<br>Stars<br>St                                                                                                    |

Gambar 7. Tampilan halaman daftar mata kuliah pada riwayat evaluasi

### 5. HALAMAN BERANDA USER ADMIN

Apabila login user admin telah berhasil, maka akan muncul halaman beranda pada admin seperti pada gambar dibawah. Halaman ini berisi daftar evaluasi perkuliahan sesuai tiap semesaternya. Disebelah kanan daftar hasil evaluasi tiap semester terdapat tombol untuk menampilkan hasil evaluasi perkuliahan berdasarkan prodi dan berdasarkan dosen pengampu.

| C IAIN Salatig: A Berita Sepair.<br>← → C <sup>a</sup> ŵ | X Mimpi Pesa | aluasi.iainsalatiga.ac.id/index.phj | Adm 🌀 Gmail 🚮 phpM<br>p/kuis/list_tahun_a | AyAdm 🧱 phpMyAdr      | sistem Evalu ×<br>♥☆ ♀ Sear | 💼 localhost / 1 🖆 IAIN Salatige             | +                                |
|----------------------------------------------------------|--------------|-------------------------------------|-------------------------------------------|-----------------------|-----------------------------|---------------------------------------------|----------------------------------|
| C Most Visited reference SIEVA IAIN                      | Equation Gra | ipher 2.02 🛞 Download Bahan Aja     | r 🔟 My home - MoodleDo 👖                  | Moodle plugins direct | 📔 emisptai 🏾 👲 DJP          | Online   One-Stop /직) WebPagetest           | - Websit<br>Sign out             |
| Bimo Haryo Setyoko                                       | INSTR        | UMEN EVALUASI PE                    | RKULIAHAN IAIN Salatiga                   | 1                     |                             |                                             | <b>∆</b> Home > Evaluasi > Perio |
|                                                          | Daftar F     | Perode Perkuliahan                  |                                           |                       |                             |                                             | -                                |
|                                                          | Show         | 10 • entries                        |                                           |                       |                             | Search:                                     |                                  |
| # Dashboard                                              | No. 41       | Semester                            |                                           |                       |                             | tt.                                         | 11                               |
| 📑 Master Kuesloner                                       | 1            | Instrumen Evaluasi Perkuliaha       | in Semester Gasal Tahun 2017/2018         |                       |                             |                                             |                                  |
| 🌢 Profil                                                 | 2            | Instrumen Evaluasi Perkuliaha       | in Semester Gasal Tahun 2015/2016         |                       |                             |                                             |                                  |
|                                                          | Showing      | 1 to 2 of 2 entries                 |                                           |                       |                             |                                             | Previous 1 Next                  |
|                                                          |              |                                     |                                           |                       |                             |                                             |                                  |
|                                                          |              |                                     |                                           |                       |                             |                                             |                                  |
|                                                          |              |                                     |                                           |                       |                             |                                             |                                  |
|                                                          |              |                                     |                                           |                       |                             |                                             |                                  |
|                                                          | Copyright    | © 2017 IAIN Salatiga. All rights r  | reserved.                                 |                       | Jin. L                      | ingkar Salatiga Km. 2, Pulutan, Salatiga-Ja | wa Tengah. Telepon : 0298-3237   |
| 🏇 Mozilla Firefox seems slow to st                       | tart.        |                                     |                                           |                       |                             | Learn How to Speed It U                     | Ip Don't Tell Me Again           |

Gambar 8. Tampilan halaman daftar peserta wisuda setiap periode

6

## 6. HALAMAN EVALUASI PER DOSEN

Untuk melihat data hasil evaluasi berdasarkan dosen pengampu, dilakukan dengan cara klik tombol dosen pada daftar evaluasi perkuliahan tiap semesternya, setelah itu akan muncul daftar nama dosen. Untuk melihat hasil evaluasi perkuliahan mata kuliah yang diampu dosen dimaksud, klik nama dosen pada daftar nama-nama dosen pada evaluasi perkuliahan, maka akan muncul semua evaluasi perkuliahan mata kuliah yang diampu dosen tersebut.

| 🔄 IAIN Salatige 🦂 Berita Sepaki 🔰                      | 🏌 Mimpi Pesa-          | 🗿 Ini Solusi IT 🛛                                | Z Zimbra Adm                         | G Gmail                        | 🏭 phpMyAdn          | 🔛 phpMyAdm                | Sistem Eva | lu: 🗙 🔛 localhost / 1               | 🔄 IAIN Salatige        | +            | - 0                 | ×      |
|--------------------------------------------------------|------------------------|--------------------------------------------------|--------------------------------------|--------------------------------|---------------------|---------------------------|------------|-------------------------------------|------------------------|--------------|---------------------|--------|
| ← → C <sup>a</sup><br>☆ Most Visited @ Getting Started | ① evalua Equation Grap | isi.iainsalatiga.ac.id/ii<br>oher 2.02 🛞 Downloi | ndex.php/kuis/lis<br>ad Bahan Ajar 💧 | st_dosen_a/201<br>My home - Me | 71<br>podleDo 🌇 Moo | •••<br>fle plugins direct | ♥ ☆ (      | 2、Search<br>② DJP Online   One-Stop | 🕰 WebPagetest - '      | ¥<br>Nebsit… | lin 🖸               | ≡<br>≫ |
| SIEVA IAIN                                             |                        |                                                  |                                      |                                |                     |                           |            |                                     |                        |              | i out               | *      |
| Bimo Haryo Setyoko<br>• Online                         | INSTRU                 | JMEN EVALU                                       | ASI PERKI                            | ULIAHAN                        | SEMESTER            | GASAL 201                 | 7/2018     |                                     | 🚯 Home 🦻               | Evaluasi > 1 | Program Stu         | di     |
| Search Q                                               | Daftar P               | Program Studi                                    |                                      |                                |                     |                           |            |                                     |                        |              | - *                 |        |
| MENU                                                   | Show 1                 | 0 • entries                                      |                                      |                                |                     |                           |            |                                     | Search:                |              |                     |        |
| # Dashboard                                            | No. II                 | Program Studi                                    |                                      |                                |                     |                           |            |                                     | 11                     |              | ्री                 | Е      |
| Master Kuesloner                                       | 1                      | Drs., SUMARNO WI                                 | DJADIPA M.Pd.                        |                                |                     |                           |            |                                     | Lib                    |              |                     |        |
| 🛔 Profil                                               | 2                      | Saiful Marom M.Sc                                |                                      |                                |                     |                           |            |                                     | Lala                   |              |                     |        |
|                                                        | 3                      | Wulan Izzatul Himr                               | nah M.Pd.                            |                                |                     |                           |            |                                     | Lil.                   |              |                     |        |
|                                                        | 4                      | MUHAMMAD ISTIQ                                   | LAL M.PD.                            |                                |                     |                           |            |                                     | Lite                   |              |                     |        |
|                                                        | 5                      | AYUS RIANA ISNAW                                 | ATI M.Sc.                            |                                |                     |                           |            |                                     | Li                     |              |                     |        |
|                                                        | 6                      | Dewi Ambarsari S.I                               | Pd., M.Pd.                           |                                |                     |                           |            |                                     | Lili                   |              |                     |        |
|                                                        | 7                      | Nur Apriliya Rochir                              | nah M.Pd.                            |                                |                     |                           |            |                                     | Lili                   |              |                     |        |
|                                                        | 8                      | Normayati Sumant                                 | o S.Si., M.Sc.                       |                                |                     |                           |            |                                     | Lab.                   |              |                     |        |
| Re Mozilla Firefox seems slow to sta                   | rt.                    |                                                  |                                      |                                |                     |                           |            | Lea                                 | irn How to Speed It Up | Don't Tel    | ll Me <u>Ag</u> ain | ×      |

Gambar 9. Tampilan halaman evaluasi per dosen

| 🔄 IAIN Salatige 🥠 Berita Sepak                           | X Mimpi Pesa      | d) Ini Solusi IT 🛛 🔀 Zimbra Adm                                                 | G Gmail                           | 🏯 phpMy | Adm    | 🌐 phpMyAdmi Sistem Evalu: 🗙 🛗                               | localhost/1   | 🔄 IAIN Salatig    | + 9                  | 0 <b>0</b>         | -   |
|----------------------------------------------------------|-------------------|---------------------------------------------------------------------------------|-----------------------------------|---------|--------|-------------------------------------------------------------|---------------|-------------------|----------------------|--------------------|-----|
| (←) → C <sup>a</sup><br>☆ Most Visited   Getting Started | ① evaluation Grap | asi iainsalatiga.ac.id/index.php/kuis/list<br>pher 2.02 🛞 Download Bahan Ajar 🚺 | _matkul_a/469<br>My home - Moodle | :Do 📶 I | Moodle | ••• 🦁 🏠 🔍 Search<br>e plugins direct 📔 emisptai 🌰 DJP Onlir | ne   One-Stop | (고) WebPagete     | ⊻ ا۱۱<br>st - Websit |                    | =   |
| SIEVA IAIN                                               |                   |                                                                                 |                                   |         |        |                                                             |               |                   |                      |                    | ^   |
| Bimo Haryo Setyoko                                       | Show 3            | to v entries                                                                    |                                   |         |        |                                                             |               | Search:           |                      |                    | 1   |
| • Online                                                 | No. 11            | Mata Kuliah                                                                     | 41                                | Kelas   | 11     | Dosen                                                       | 11 Sta        | atus 🙏            |                      | 11                 | -10 |
| Search Q                                                 | 1                 | ALJABAR LINEAR LANJUT                                                           |                                   | A       |        | AYUS RIANA ISNAWATI M.Sc.                                   | B             | olum ovaluasi     | ul 👳 🗷               |                    |     |
| MENU                                                     | 2                 | ANALISIS REAL 1                                                                 |                                   | A       |        | Saiful Marom M.Sc.                                          | B             | elum evaluasi     | JUL 🧐 🗷              |                    |     |
| A Dashboard                                              | 3                 | ETIKA PROFESI KEGURUAN                                                          |                                   | A       |        | Drs., SUMARNO WIDJADIPA M.Pd.                               | B             | elum evaluasi     | ul 💬 🔀               |                    |     |
| Master Kuesioner                                         | 4                 | EVALUASI PEMBELAJARAN MATEMATI                                                  | KA                                | в       |        | MUHAMMAD ISTIQLAL M.PD.                                     |               | elum evaluasi     | ul 💬 🗷               |                    | E   |
|                                                          | 5                 | FILSAFAT PENDIDIKAN ISLAM                                                       |                                   | A       |        | SUTRISNA S.Ag., M.Pd.                                       | 84            | elum evaluasi     | ul 💬 🗷               |                    |     |
|                                                          | 6                 | KALKULUS 2                                                                      |                                   | A       |        | Dewi Ambarsari S.Pd., M.Pd.                                 | B             | olum ovaluasi     | JUL 💬 🗷              |                    |     |
|                                                          | 7                 | MATEMATIKA DISKRIT                                                              |                                   | A       |        | MUHAMMAD ISTIQLAL M.PD.                                     | B             | olum evaluasi     | JUL 💬 🗷              |                    |     |
|                                                          | 8                 | MEDIA PEMBELAJARAN MATEMATIKA                                                   | 1                                 | A       |        | Wulan Izzatul Himmah M.Pd.                                  | B             | elum evoluasi     | uu 🦻 🗷               |                    | L   |
|                                                          | 9                 | METODE STATISTIK                                                                |                                   | A       |        | MUHAMMAD ISTIQLAL M.PD.                                     |               | elum evaluasi     | ul 👳 🗷               |                    |     |
|                                                          | 10                | PANCASILA                                                                       |                                   | A       |        | Nur Apriliya Rochimah M.Pd.                                 | B             | elum evaluasi     | ul 💬 🗷               |                    |     |
| Rozilla Firefox seems slow to :                          | start.            |                                                                                 |                                   |         |        |                                                             | Lean          | n How to Speed It | Up Don't Tell M      | le <u>Ag</u> ain ) | ×   |

Gambar 10. Tampilan halaman evaluasi per prodi

|                                                                                                    |                                                                                                    |                                                                                                    | 1                                                                                                    |                                                   |                                                                                                    |                                                                                                    |                                                                                                    |                                                                                                    |                                                                                                    |                                                      |                                                                                                    |                                        |
|----------------------------------------------------------------------------------------------------|----------------------------------------------------------------------------------------------------|----------------------------------------------------------------------------------------------------|----------------------------------------------------------------------------------------------------|---------------------------------------------------|----------------------------------------------------------------------------------------------------|----------------------------------------------------------------------------------------------------|----------------------------------------------------------------------------------------------------|----------------------------------------------------------------------------------------------------|----------------------------------------------------------------------------------------------------|------------------------------------------------------|----------------------------------------------------------------------------------------------------|----------------------------------------|
| 🔄 IAIN Salatiga 🕺 Berita Sepaki 🌖                                                                                                    | 🕻 Mimpi Pesa                                                                                                    | ini Solusi ∏                                                                                                    | 📃 🗾 Zimbra A                                                                                                    | Adm 🬀 Gmai                                        | il 🔣 p                                                                                                    | hpMyAdm 🛛 🎆                                                                                                    | phpMyAdmi S                                                                                                    | istem Evalue 🗙                                                                                                    | 🛗 localhost / 1                                                                                                    | 🔄 IAIN Salatiga 🕂                                    |                                                                                                    | x                                      |
| (←) → ♂ @                                                                                                    | (i) evalua                                                                                                    | asi.iainsalatiga.ac.i                                                                                                    | id/index.php/ku                                                                                                   | is/isi_evaluasi_                                  | d/474                                                                                                    |                                                                                                    | 🖾                                                                                                    | ☆ Q Search                                                                                                    | 1                                                                                                    |                                                      | ¥ ∥/ Œ                                                                                                    | □ ≡                                    |
| 🌣 Most Visited 🛞 Getting Started 🧮                                                                                                    | Equation Gra                                                                                                    | pher 2.02 🛞 Down                                                                                                    | nload Bahan Ajar .                                                                                                | 🔟 My hom                                          | e - MoodleDo                                                                                                    | Moodle plugi                                                                                                    | ns direct 📔 e                                                                                                    | misptai 🌰 DJP Oi                                                                                                    | nline   One-Stop                                                                                                    | F3 WebPagetest - Web                                 | sit                                                                                                    | »                                      |
| SIEVA IAIN                                                                                                    | =                                                                                                    |                                                                                                    |                                                                                                    |                                                   |                                                                                                    |                                                                                                    |                                                                                                    |                                                                                                    |                                                                                                    |                                                      | Sign out                                                                                                    |                                        |
| Bimo Haryo Setyoko                                                                                                    | EVALU                                                                                                    | ASI DOSEN                                                                                                    |                                                                                                    | MAD ISTIC                                         | QLAL M.P                                                                                                    | D. SEMESTER                                                                                                    | GASAL 2017/20                                                                                                    | 18                                                                                                    |                                                                                                    |                                                      |                                                                                                    |                                        |
|                                                                                                    | Keter                                                                                                    | angan                                                                                                    |                                                                                                    |                                                   |                                                                                                    |                                                                                                    |                                                                                                    |                                                                                                    |                                                                                                    |                                                      |                                                                                                    |                                        |
| Search Q                                                                                                    | Berikut                                                                                                    |                                                                                                    |                                                                                                    |                                                   |                                                                                                    |                                                                                                    |                                                                                                    |                                                                                                    |                                                                                                    |                                                      |                                                                                                    |                                        |
| MENU                                                                                                    | - Hasil E<br>- Hasil K                                                                                               | valuasi di bawah a<br>Guesioner dihitung                                                                                                    | adalah evaluasi i<br>menggunakan j                                                                                | untuk setiap ko<br><u>Skala Likert</u> der        | mpetensi yang<br>1gan 5 pilihan s                                                                                                    | dihitung dari rera<br>kala, Skala Likert                                                                                                    | ta Hasil Kuesior<br>dihitung dari Ju                                                                                                    | ier yang telah diisi<br>mlah Skor yang di                                                                                                    | oleh mahasiswa.<br>kalikan dengan Sk                                                                                                    |                                                      |                                                                                                    |                                        |
| 🖶 Dashboard                                                                                                    | - Jumla                                                                                                    | h Skor merupakan                                                                                                    | i jumlah jawabar                                                                                                  | n dari kuesione                                   | r yang telah diis                                                                                                    | si oleh mahasiswa                                                                                                    |                                                                                                    |                                                                                                    |                                                                                                    |                                                      |                                                                                                    |                                        |
| Master Kuesioner                                                                                                    |                                                                                                    |                                                                                                    |                                                                                                    |                                                   |                                                                                                    |                                                                                                    |                                                                                                    |                                                                                                    |                                                                                                    |                                                      |                                                                                                    | _                                      |
| A Profil                                                                                                    |                                                                                                    |                                                                                                    |                                                                                                    |                                                   |                                                                                                    |                                                                                                    |                                                                                                    |                                                                                                    |                                                                                                    |                                                      |                                                                                                    |                                        |
|                                                                                                    |                                                                                                    |                                                                                                    |                                                                                                    |                                                   |                                                                                                    |                                                                                                    |                                                                                                    |                                                                                                    |                                                                                                    |                                                      |                                                                                                    |                                        |
|                                                                                                    |                                                                                                    | Pedagogil<br>0%                                                                                                    | ĸ                                                                                                    |                                                   | Profesion<br>0%                                                                                                    | al                                                                                                    |                                                                                                    | Kepribadian<br>0%                                                                                                    |                                                                                                    | 505<br>0%                                            |                                                                                                    |                                        |
|                                                                                                    |                                                                                                    |                                                                                                    |                                                                                                    |                                                   |                                                                                                    |                                                                                                    |                                                                                                    |                                                                                                    |                                                                                                    |                                                      |                                                                                                    |                                        |
|                                                                                                    |                                                                                                    |                                                                                                    |                                                                                                    |                                                   |                                                                                                    |                                                                                                    |                                                                                                    |                                                                                                    |                                                                                                    |                                                      |                                                                                                    |                                        |
|                                                                                                    |                                                                                                    |                                                                                                    |                                                                                                    |                                                   |                                                                                                    |                                                                                                    |                                                                                                    |                                                                                                    |                                                                                                    |                                                      |                                                                                                    |                                        |
|                                                                                                    | Total Sk                                                                                                    | or Pedagogik                                                                                                    | 0                                                                                                    | Total Sk                                          | or Profesion                                                                                                    | ial 0                                                                                                    | Total Sko                                                                                                    | or Kepribadiar                                                                                                    | 0                                                                                                    | Total Skor Sosial                                    | 0                                                                                                    |                                        |
|                                                                                                    | Skor                                                                                                    | Jumlah                                                                                                    | Total                                                                                                    | Skor                                              | Jumlah                                                                                                    | Total                                                                                                    | Skor                                                                                                    | Jumlah                                                                                                    | Total                                                                                                    | Skor Jumlah                                          | Total                                                                                                    |                                        |
|                                                                                                    | Skor 1                                                                                                    | 0                                                                                                    | 0                                                                                                    | Skor 1                                            | 0                                                                                                    | 0                                                                                                    | Skor 1                                                                                                    | 0                                                                                                    | 0                                                                                                    | Skor 1 0                                             | 0                                                                                                    |                                        |
| nozilla Firefox seems slow to star                                                                                                    | rt.                                                                                                    |                                                                                                    |                                                                                                    |                                                   |                                                                                                    |                                                                                                    |                                                                                                    |                                                                                                    |                                                                                                    |                                                      |                                                                                                    |                                        |
|                                                                                                    |                                                                                                    |                                                                                                    |                                                                                                    |                                                   |                                                                                                    |                                                                                                    |                                                                                                    |                                                                                                    | Learn                                                                                                    | How to Speed It Up                                   | Don't Tell Me <u>Ag</u> a                                                                                                    | sin X                                  |
| and the second second second second second second second second second second second second second second second                                                                                                    |                                                                                                    |                                                                                                    | 1                                                                                                    |                                                   |                                                                                                    |                                                                                                    |                                                                                                    |                                                                                                    | Learn                                                                                                    | How to Speed It Up                                   | Don't Tell Me Aga                                                                                                    | sin X                                  |
| Alin Salatig                                                                                                    | 🕻 Mimpi Pesa                                                                                                    | d) Ini Solusi ∏                                                                                                    | Z Zimbra A                                                                                                    | Adm 🕝 Gma                                         | i 💮 p                                                                                                    | hpMyAdm 🔐                                                                                                    | phpMyAdmi S                                                                                                    | istem Evalu X                                                                                                    | Learn                                                                                                    | How to Speed It Up                                   | Don't Tell Me Aga                                                                                                    | x                                      |
| <ul> <li>▲ IAIN Salatige</li> <li>▲ Berita Sepale</li> <li>▲ Berita Sepale</li> <li>▲ Berita Stated</li> <li>▲ Most Visited</li> <li>④ Getting Stated</li> </ul>                                                                                                    | Mimpi Pesa                                                                                                    | (d) Ini Solusi IT<br>asi.iainsalatiga.ac.i<br>oher 2.02 (2) Down                                                                                                    | id/index.php/ku                                                                                                   | idm G Gmai<br>is/isi_evaluasi_                    | il 🧖 p<br>d/474<br>e - MoodleDo                                                                                                    | hpMyAdm                                                                                                    | phpMyAdmi S<br>···· V                                                                                                    | istem Evalu: 🗙 🚺                                                                                                    | localhost / 1                                                                                                    | How to Speed It Up                                   | Don't Tell Me <u>Ag</u> a<br>⊥ III\ Œ<br>sit                                                                                                    |                                        |
| <ul> <li>MJN Salatig</li> <li>✓ Berita Sepatric</li> <li>✓ Ar Ar</li> <li>✓ Most Visited</li> <li>✓ Getting Started</li> <li>✓ SIEVA IAIN</li> </ul>                                                                                                    | Mimpi Pesa                                                                                                    | া înî Solusi T<br>asi.iainsalatiga.ac.i<br>pher 2.02 🛞 Down                                                                                                    | 1 Z Zimbra A<br>id/index.php/ku<br>nload Bahan Ajar                                                               | kdm G Gma<br>is/isi_evaluasi_<br>My hom           | il 🤬 p<br>d/474<br>e - MoodleDo                                                                                                    | hpMyAdm 🛛 👯                                                                                                    | phpMyAdmi S<br>···· 👽<br>ns direct P e                                                                                                    | istem Evalu: 🗙 🚺<br>🏠 🔍 Search<br>misptai 🌰 DJP Or                                                                                                    | localhost/1                                                                                                    | AIN Salatig:     AIN Salatig:     AIN Salatig:     A | Don't Tell Me Aga<br>⊥ III\ Œ<br>sit<br>Sien out                                                                                                    |                                        |
| <ul> <li>▲ TAIN Salatig:</li> <li>▲ Berita Sepati</li> <li>▲ Berita Sepati</li> <li>▲</li></ul>                                                                                                    | <ul> <li>Mimpi Pesa</li> <li>evalua</li> <li>Equation Grap</li> </ul>                                                | <ul> <li>Ini Solusi IT</li> <li>asi.iainsalatiga.ac.i</li> <li>pher 2.02</li></ul>                                                                                                    | 1 Z Zimbra A<br>id/index.php/ku<br>nload Bahan Ajar .                                                             | adın 🕝 Gmai<br>is/isi_evaluasi_<br>👔 My hom       | il 🦗 p<br>d/474<br>e - MoodleDo                                                                                                    | hpMyAdm 🧱                                                                                                    | phpMyAdm S<br>···· ♥<br>1s direct ₽ e                                                                                                    | istem Evalu: 🗙 🚦                                                                                                    | localhost / 1                                                                                                    | How to Speed It Up                                   | Don't Tell Me Aga<br>↓ III\ @<br>sit<br>Sign out                                                                                                    |                                        |
| CallN Salation     C     C                                                                                                    | <ul> <li>Mimpi Pese</li> <li>evaluation</li> <li>Equation Grap</li> <li>No.</li> </ul>                               | ⓓ Ini Solusi ∏<br>asi.iainsalatiga.ac.i<br>pher 2.02 ⓓ Dowr<br>Aspek yang din                                                                                                    | Z Zimbra A<br>id/index.php/ku<br>nload Bahan Ajar.                                                                | kdn 🕞 Gmai<br>is/isi_evaluasi_<br>📭 My hom        | il 💮 P<br>d/474<br>e - MoodleDo                                                                                                    | hpMyAdm 🔐                                                                                                    | s direct P                                                                                                    | istem Evalu: X                                                                                                    | Learn                                                                                                    | How to Speed It Up                                   | Jon't Tell Me Aga<br>L II\ (<br>Sit<br>Sign out<br>sioner                                                                                                    |                                        |
| Cally Saleting     Cally Seleting     Cally     Cally     Ca                                                                                                    | Mimpi Pesa<br>evaluation Gragent<br>Equation Gragent<br>No.                                                          | (d) Ini Solusi IT<br>asi iainsalatiga.aci<br>pher 2.02 (d) Down<br>Aspek yang din<br>Kesiapan dalam                                                                                                    | Z Zimbra A<br>id/index.php/ku<br>nload Bahan Ajar<br>nload Bahan Ajar                                             | kdn G Gmai<br>is/isi_evaluasi_<br>în My hom       | il 🧔 p<br>d/474<br>e - MoodleDo                                                                                                    | hpMyAdm III                                                                                                    | shpMyAdm S                                                                                                    | istem Evelur X<br>C Search<br>misptai  DJP Or<br>Jumlah<br>Skor<br>0                                                                                                    | Learn localhost / 1 localhost / 1 line   One-Stop Total Skor 0                                                                                                    | How to Speed It Up                                   | Lon't Tell Me Aga<br>↓ II\ ①<br>sit<br>Sign out<br>sioner                                                                                                    |                                        |
| ▲ TAIN Satetig:       ▲ Berita Sepation       ▲         ▲ Most Visited       ④ Getting Statted       ▲         ■ SIEVA IAIN       ■       ■         ■ Bimo Haryo Setyoko       ● online       ■         ■ Search       Q       ■                                                                                                    | Mimpi Pese<br>evalua<br>Equation Grag<br>No.<br>1                                                                    | (d) Ini Solusi IT<br>asi.iainsalatiga.ac.i<br>pher 2.02 (d) Down<br>Aspek yang din<br>Kesiapan dalam                                                                                                    | Z Zimbra A<br>id/index.php/ku<br>nload Bahan Ajar.<br>nload Bahan Ajar.                                           | kdn 🕞 Gmai<br>is/isi_evaluasi_<br>🗈 My hom        | il 🦓 P<br>d/474<br>e - MoodleDo                                                                                                    | hpMyAdır III<br>Moodle plugin<br>Skor<br>1 (Sanţ<br>2 (Tida<br>3 (Bias                                                                                                    | shpMyAdm S<br>V<br>ss direct P e<br>(at tidak baik)<br>k baik)<br>a)                                                                                                    | istem Evalu: X<br>C Search<br>misptai  DIP Or<br>Jumlah<br>Skor<br>0<br>0<br>0<br>0                                                                                                    | tocalhost / )                                                                                                    | How to Speed It Up                                   | Jon't Tell Me Aga<br>↓ II\ ①<br>sit<br>Sign out<br>sioner                                                                                                    |                                        |
| <ul> <li>Auth Satatig:</li> <li>A Benta Sepati</li> <li>Benta Sepati</li> <li>Benta Sepati</li> <li>Getting Started</li> <li>Getting Started</li> <li>SIEVA IAIN</li> <li>Bimo Haryo Setyoko</li> <li>online</li> <li>Search</li> <li>Q</li> </ul>                                                                                                    | <ul> <li>Mimpi Pese</li> <li> <u>O</u> evaluz      </li> <li> <u>Equation Grap</u> </li> <li> <u>No.</u> </li> </ul> | <ul> <li>(a) Ini Solusi II</li> <li>asi iainsalatiga.aci</li> <li>asi pher 2.02</li> <li>(b) Down</li> <li>Aspek yang din</li> <li>Kesiapan dalam</li> </ul>                                                                                     | id /index.php/ku<br>nload Bahan Ajar .<br>nload Bahan Ajar .<br>nilai<br>n perkuliahan                            | kdr ⓒ Gma<br>is/si_evaluasi_<br>î My hom          | il ∰ p<br>d/474<br>€ - MoodleDo                                                                                                    | hpMyAdr Moodle plugin<br>Moodle plugin<br>Skor<br>1 (Sang<br>2 (Tida<br>3 (Bias<br>4 (Baik<br>4 (Baik)                                                                                                    | shpMyAdm S<br>s direct P e<br>tidak baik)<br>k baik)<br>a)<br>p the baik                                                                                                    | istem Evalu: X<br>C Search<br>misptai  DJP Or<br>Jumlah<br>Skor<br>0<br>0<br>0<br>0<br>0<br>0<br>0<br>0<br>0<br>0<br>0<br>0<br>0                                                                                                    | kocalhost / 1                                                                                                    | How to Speed It Up                                   | Jon't Tell Me Aga<br>Land III (I)<br>Land III (I)<br>Sign out<br>sioner<br>Sign (I)<br>Sign (I)<br>S |                                        |
| Image: Search       C       Benta Sepatri (C)       Image: Search       C       Image: Search       C       Image: Search       Search       C       Image: Search       Search       Search       Search       Search       Search       Search       Search       Search       Search       Search       Search                                                                                                    | Mimpi Pese<br>① evaluz<br>2 Equation Grap<br>=<br>No.<br>1                                                           | <ul> <li>(a) Ini Solusi II</li> <li>asi lainsalatiga.aci</li> <li>asi lainsalatiga.aci</li> <li>asi lainsalatiga.aci</li> <li>(b) Aspek yang din</li> <li>Kesiapan dalam</li> </ul>                                                              | I Z Zimbra A<br>id/index.php/ku<br>nioad Bahan Ajar .<br>nilaai<br>nilaai                                         | kdn 💿 Grma<br>is/isi_evaluasi_<br>🛅 My hom        | 1 (/474<br>d/474<br>e - MoodleDo                                                                                                    | hpMyAdır<br>Moodle plugir<br>Skor<br>1 (Sanş<br>2 (Tida<br>3 (Bas<br>4 (Baik<br>5 (Sanş                                                                                                    | phpMyAdm S<br>s direct P e<br>s direct k baik)<br>k baik)<br>a)<br>jat baik)                                                                                                    | istem Evalu X<br>Search<br>misptai  Jumlah<br>Skor<br>0<br>0<br>0<br>0<br>0<br>0<br>0                                                                                                    | Learn           Iocalhost/1         I           Inine   One-Stop         I           Total Skor         I           0         I           0         I           0         I           0         I           0         I           0         I           0         I                                                                                                    | How to Speed It Up                                   | لی من الحالم کی من من من من من من من من من من من من من                                                                                                    |                                        |
| C:       LAIN Salaties       ▲ Beirda Sepale       ▲         Image: C:       C:       Image: C:       Image:                                                                                                    | Mimpi Pese<br>① evalue<br>Equation Grap<br>No.<br>1                                                                  | (d) In Solusi IT                                                                                                    | Z Zimbre A<br>d/index.php/ku<br>nload Behen Ajer<br>nload Behen Ajer<br>nload Behen Ajer                          | kdri 💿 Gma<br>is/isi_evaluasi_i<br>👔 My hom       | I ∰ p<br>d/474<br>€ - MoodIeDo                                                                                                    | hpMyAdir<br>Moodle plugir<br>Skor<br>1 (Sang<br>2 (Tila<br>3 (Bias<br>4 (Baik<br>5 (Sang                                                                                                    | phpMyAdm S<br>s direct P e<br>s direct P e<br>pat tidak baik()<br>k baik()<br>a)<br>(at baik()                                                                                                    | istem Evalu X Q Search<br>↑ Q Search<br>↑ DP Or<br>Jumlah<br>Skor<br>0<br>0<br>0<br>0<br>0<br>0<br>0                                                                                                    | Ceanhost / 1<br>Total Skor<br>0<br>0<br>0<br>0<br>0<br>0<br>0<br>0<br>0                                                                                                    | How to Speed It Up                                   | لین من من من من من من من من من من من من من                                                                                                    |                                        |
| XuN Salatie     C     Gene     Gene     Gen                                                                                                    | Mimpi Pess<br>① evalua<br>E Equation Gray<br>No.<br>1                                                                | (d) IniSelusi IT<br>asiainsalatiga.aci<br>pher 202 (d) Down<br>Aspek yang din<br>Kesiapan dalam<br>Kedisiplinan da                                                                                                    | 2 Zimbre A<br>d/index.php/ku<br>nload Behan Ajar<br>nlaal<br>n perkullahan                                        | Adr G Gma<br>is/si_evaluasi_<br>My hom            | al ∰ p<br>d:/474<br>e - MoodleDo                                                                                                    | hpMyAdir<br>Moodle plugir<br>Skor<br>2 (Tidad<br>3 (Bias<br>4 (Baik<br>5 (Sang<br>2 (Tidad                                                                                                    | phpMyAdim S<br>C<br>ss direct P<br>pat tidak baik(<br>k baik)<br>)<br>pat biak()<br>pat tidak baik(<br>k baik)<br>k baik(                                                                                                    | istem Evalu X Q Search                                                                                                    | Cecalibest / 1  Cocalibest / 1 Total Skor Total Skor O O O O O O O O O O O O O O O O O O O                                                                                                    | How to Speed It Up                                   | لین من من من من من من من من من من من من من                                                                                                    |                                        |
| IAUN Salatije       (*)       Beinta Sepati       (*)         (*)       (*)       (*)       (*)       (*)         (*)       (*)       (*)       (*)       (*)         (*)       (*)       (*)       (*)       (*)         (*)       (*)       (*)       (*)       (*)         (*)       (*)       (*)       (*)       (*)         (*)       (*)       (*)       (*)       (*)         (*)       Dashboard       (*)       (*)       (*)         (*)       Master Kuesioner       (*)       (*)       (*)                                                                                                    | Mimpi Pese<br>① evaluz<br>Equation Gray<br>No.<br>1                                                                  | <ul> <li>d) Ini Soluci IT</li> <li>astilainsalatiga aci</li> <li>astilainsalatiga aci</li> <li>Aspek yang din</li> <li>Kesiapan dalam</li> <li>Kedisiplinan da</li> </ul>                                                                        | Z Zimbra /<br>d/index.php/ku<br>nload Bahan Ajar<br>nload Bahan Ajar<br>nlaai<br>n perkuliahan<br>lam perkuliahan | Ad: © Gmai<br>is/si_evaluasi_<br>My hom           | al ∰ p<br>d:/474<br>e - MoodleDo                                                                                                    | hpMyAdr  Mocdle plugin Mocdle plugin Kor Kor Kor Kor Kor Kor Kor Kor Kor Kor                                                                                                    | phpMyAdim S<br>?<br>st direct ?<br>(pat tidak baik)<br>h baik)<br>)<br>pat tidak baik)<br>(pat tidak baik)<br>k baik)<br>)                                                                                                    | istem Evalu X Q Search                                                                                                    | Cocalhost / 1 Cocalhost / 1 Co | How to Speed It Up 1                                 | ین من میں میں میں میں میں میں میں میں میں میں                                                                                                    |                                        |
| IxiN Salatis       (*)       Benta Sepat       (*)         (*)       (*)       (*)       (*)       (*)         (*)       (*)       (*)       (*)       (*)         (*)       (*)       (*)       (*)       (*)         (*)       (*)       (*)       (*)       (*)         (*)       (*)       (*)       (*)       (*)         (*)       (*)       (*)       (*)       (*)         (*)       (*)       (*)       (*)       (*)         (*)       (*)       (*)       (*)       (*)         (*)       (*)       (*)       (*)       (*)         (*)       (*)       (*)       (*)       (*)         (*)       (*)       (*)       (*)       (*)         (*)       (*)       (*)       (*)       (*)         (*)       (*)       (*)       (*)       (*)       (*)         (*)       (*)       (*)       (*)       (*)       (*)         (*)       (*)       (*)       (*)       (*)       (*)         (*)       (*)       (*)       (*)       (*)       (*)         (*)                                                                                                    | Mimpi Pese<br>① evalua<br>Equation Gray<br>No.<br>1                                                                  | <ul> <li>d) Ini Solusi II</li> <li>asi lainsalatiga aci</li> <li>asi lainsalatiga aci</li> <li>be 2.02</li> <li>Down</li> </ul> Aspek yang din Kesiapan dalam Kedisiplinan da                                                                    | 2 Zimbre &<br>dr/index.php/ku<br>niced Bahan Ajar<br>itai<br>                                                     | Adr 🕝 Gma<br>is/is/is/_evaluasi<br>My hom         | d ∰ p<br>d/474<br>e - MoodleDo                                                                                                    | hpMyAdr III ISan<br>Moodle plugin<br>Skor<br>1 (San<br>2 (Tidd<br>3 (Bias<br>5 (San)<br>2 (Tidd<br>3 (Bias<br>4 (Bia)<br>5 (San)<br>2 (Tidd<br>3 (Bias<br>5 (San)                                                                                                    | phpMyAdim S<br>constant<br>stitidak baik()<br>k baik()<br>a)<br>pat baik()<br>baik()<br>pat tidak baik()<br>baik()<br>a)<br>pat baik()<br>baik()<br>baik()                                                                                                    | istem Evalu X Search<br>C Search<br>Skor<br>0<br>0<br>0<br>0<br>0<br>0<br>0<br>0<br>0<br>0<br>0<br>0<br>0                                                                                                    | Learn           Ito Calibrat / 1           7           7           7           7           7           7           7           7           7           7           7           7           7           7           7           7           7           7           7           7           7           7           7           7           7           7           7           7           7           7           7           7           7           7           7           7           7           7           7           7           7           7           7           7           7           7           7           7           7           7           7                                                                                                    | How to Speed R Up                                    | sioner<br>Sign out<br>site.<br>sioner                                                                                                    |                                        |
| IxiN Salatije       (*)       Beinta Sepairi       (*)         (*)       (*)       (*)       (*)       (*)         (*)       (*)       (*)       (*)       (*)         (*)       (*)       (*)       (*)       (*)         (*)       (*)       (*)       (*)       (*)         (*)       (*)       (*)       (*)       (*)         (*)       (*)       (*)       (*)       (*)         (*)       (*)       (*)       (*)       (*)         (*)       (*)       (*)       (*)       (*)         (*)       (*)       (*)       (*)       (*)         (*)       (*)       (*)       (*)       (*)         (*)       (*)       (*)       (*)       (*)         (*)       (*)       (*)       (*)       (*)         (*)       (*)       (*)       (*)       (*)       (*)         (*)       (*)       (*)       (*)       (*)       (*)         (*)       (*)       (*)       (*)       (*)       (*)       (*)         (*)       (*)       (*)       (*)       (*)       (*) <td< th=""><th>Mimpi Pess</th><th>(d) In Solusi II<br/>asilainsalatiga.aci<br/>bhe 2.02 (e) Dow<br/>Aspek yang din<br/>Kesiapan dalam<br/>Kedisiplinan da</th><th>Z Zimba J<br/>d/index.php/ku<br/>nicad Bahan Ajar<br/>nitai<br/>ni perkuliahan</th><th>Adr 🕑 Gma<br/>Is/is/isi_evaluasi_<br/>My hom</th><th>4</th><th>hpMyAdr III Isan<br/>Moodle plugin<br/>Skor<br/>2 (Tida<br/>3 (Bias<br/>3 (Bias<br/>3 (Bias<br/>3 (Bias<br/>3 (Bias<br/>3 (Bias<br/>3 (Bias<br/>3 (Bias<br/>3 (Bias<br/>3 (Bias<br/>3 (Bias<br/>3 (Bias<br/>3 (Bias<br/>3 (Bias<br/>3 (Bias<br/>3 (Bias<br/>3 (Bias<br/>3 (Bias))))))))))))))))))))))))))))))))))))</th><th>phpMyAdır S<br/>s direct. P<br/>pat tidak baik(<br/>k baik)<br/>a)<br/>pat baik(<br/>k baik)<br/>pat tidak baik(<br/>k baik)<br/>a)<br/>)<br/>pat tidak baik(<br/>baik)</th><th>istem Evalu X Search<br/>C Search<br/>Start<br/>Stor<br/>0<br/>0<br/>0<br/>0<br/>0<br/>0<br/>0<br/>0<br/>0<br/>0<br/>0<br/>0<br/>0</th><th>Learn     Learn     Cotalhost / 1     Cotalhost / 1     Total Skor     O     O</th><th>How to Speed R Up                                    </th><th>sioner Sign out</th><th>D = »<br/>cc</th></td<> | Mimpi Pess                                                                                                    | (d) In Solusi II<br>asilainsalatiga.aci<br>bhe 2.02 (e) Dow<br>Aspek yang din<br>Kesiapan dalam<br>Kedisiplinan da                                                                                                    | Z Zimba J<br>d/index.php/ku<br>nicad Bahan Ajar<br>nitai<br>ni perkuliahan                                        | Adr 🕑 Gma<br>Is/is/isi_evaluasi_<br>My hom        | 4                                                                                                    | hpMyAdr III Isan<br>Moodle plugin<br>Skor<br>2 (Tida<br>3 (Bias<br>3 (Bias<br>3 (Bias<br>3 (Bias<br>3 (Bias<br>3 (Bias<br>3 (Bias<br>3 (Bias<br>3 (Bias<br>3 (Bias<br>3 (Bias<br>3 (Bias<br>3 (Bias<br>3 (Bias<br>3 (Bias<br>3 (Bias<br>3 (Bias<br>3 (Bias))))))))))))))))))))))))))))))))))))                                                                                                    | phpMyAdır S<br>s direct. P<br>pat tidak baik(<br>k baik)<br>a)<br>pat baik(<br>k baik)<br>pat tidak baik(<br>k baik)<br>a)<br>)<br>pat tidak baik(<br>baik)                                                                                                    | istem Evalu X Search<br>C Search<br>Start<br>Stor<br>0<br>0<br>0<br>0<br>0<br>0<br>0<br>0<br>0<br>0<br>0<br>0<br>0                                                                                                    | Learn     Learn     Cotalhost / 1     Cotalhost / 1     Total Skor     O     O       | How to Speed R Up                                    | sioner Sign out                                                                                                    | D = »<br>cc                            |
| IMIN Salatije       (*)       Beinta Sepati       (*)         (*)       (*)       (*)       (*)       (*)         (*)       (*)       (*)       (*)       (*)         (*)       (*)       (*)       (*)       (*)         (*)       (*)       (*)       (*)       (*)         (*)       (*)       (*)       (*)       (*)         (*)       (*)       (*)       (*)       (*)         (*)       (*)       (*)       (*)       (*)         (*)       (*)       (*)       (*)       (*)         (*)       Dashboard       (*)       (*)       (*)         (*)       Profil       (*)       (*)       (*)                                                                                                    | Mimpi Pese<br>() evalua<br>gravation Grap<br>No.<br>1<br>2<br>3                                                      | d) In Solus II<br>is iainstalatiga aci<br>is iainstalatiga aci<br>pher 202 regional aci<br>Aspek yang din<br>Kesiapan dalam<br>Kedisiplinan da                                                                                                   | 2 Zimba J<br>d/index.php/ku<br>niced Bahan Ajar<br>ailai<br>n perkuliahan                                         | kdr 🕑 Gma<br>is/isi_evaluasi_<br>My hom           | t<br>d/474<br>€ - MoodleDo                                                                                                    | hphMyddr 🖬<br>Moodle plugin<br>Skor<br>1 (Sang<br>2 (Tida<br>3 (Bias<br>3 (Bias<br>5 (Sang<br>1 (Sang<br>4 (Biait<br>5 (Sang<br>1 (Sang<br>1 (Sang<br>1 (Sang<br>1 (Sang                                                                                                    | phpMyAdim S<br>example of the second second se                                                                                                    | istem Evalu X<br>C Search<br>Second<br>Jumbah<br>Skor<br>0<br>0<br>0<br>0<br>0<br>0<br>0<br>0<br>0<br>0<br>0<br>0<br>0                                                                                                    | Learn Learn  | How to Speed R Up 1                                  | Loon T Tell Me Ages<br>Loon T Tell Me Ages<br>Loon T Tell Me Ages<br>Sign out<br>Sign out<br>Sig     | x<br>D =<br>x<br>c<br>c<br>c<br>c<br>c |
| IAUN Salatija       (*)       Beinta Sepati       (*)         (*)       (*)       (*)       (*)       (*)         (*)       (*)       (*)       (*)       (*)         (*)       (*)       (*)       (*)       (*)         (*)       (*)       (*)       (*)       (*)         (*)       (*)       (*)       (*)       (*)         (*)       (*)       (*)       (*)       (*)         (*)       (*)       (*)       (*)       (*)         (*)       (*)       (*)       (*)       (*)         (*)       Dashboard       (*)       (*)       (*)         (*)       Profil       (*)       (*)       (*)                                                                                                    | Mimpi Pese<br>① evaluz<br>Equation Grap<br>No.<br>1<br>2<br>3                                                        | d Inselus II<br>isi Jainsalatiga aci<br>pher 202 @ Dow<br>Aspek yang din<br>Kesiapan dalam<br>Kedisiplinan da                                                                                                    | 2 Zimba J<br>d/index.php/ku<br>nicad Bahan Ajar .<br>iilai<br>n perkuliahan                                       | kdr (© Gma<br>is/isi evaluasi<br>My hom<br>My hom | 4 en production de la constante de la constante de la constant | hph/lydd: 5<br>Moodle plugin<br>Skor<br>1 (Sang<br>2 (Tida<br>3 (Bias<br>4 (Biai)<br>5 (Sang<br>1 (Sang<br>2 (Tida<br>3 (Bias<br>5 (Sang<br>1 (Sang<br>2 (Tida<br>3 (Bias<br>5 (Sang<br>1 (Sang<br>1 (S | phpMyAdm S<br>rec T<br>ss direct P<br>pat tidak baik()<br>baik()<br>pat tidak baik()<br>pat tidak baik()<br>pat tidak baik()<br>pat tidak baik()<br>pat tidak baik()<br>pat tidak baik()<br>pat tidak baik()<br>pat tidak baik()<br>pat tidak baik()                                                                                                    | istem Evalu X<br>C Search Search Search C Search C Search                                                                                                    | Learn Learn Cocalhost / 1 Cocalhost / 1 Coca | How to Speed R Up 1                                  | Le construir de la construir de la construir d                                                                                                    |                                        |
| IAUN Salatije       (*)       Beinta Sepatri       (*)         (*)       (*)       (*)       (*)       (*)         (*)       (*)       (*)       (*)       (*)         (*)       (*)       (*)       (*)       (*)         (*)       (*)       (*)       (*)       (*)         (*)       (*)       (*)       (*)       (*)         (*)       (*)       (*)       (*)       (*)         (*)       (*)       (*)       (*)       (*)         (*)       (*)       (*)       (*)       (*)         (*)       Dashboard       (*)       (*)       (*)         (*)       Profit       (*)       (*)       (*)                                                                                                    | Mimpi Pese<br>① evalutz<br>Equation Grap<br>No.<br>1<br>2<br>3                                                       | <ul> <li>d) IniSolusi II<br/>isisiainsalatiga.ac.ic<br/>isisiainsalatiga.ac.ic<br/>isisiansalatiga.ac.ic<br/>pher 2.02</li> <li>Dowr</li> <li>Aspek yang din<br/>Kesiapan dalarr</li> <li>Kedisiplinan da</li> <li>Kemampuan da</li> </ul>       | 2 Zimba J<br>d/index.php/ku<br>nlead Bahan Ajar<br>iilai<br>n perkuliahan                                         | kdr 💽 Gma<br>is/isi_evaluasi_<br>🗊 My hom         | 4 @@ P<br>d/474<br>e - MoodleDo                                                                                                    | hph/ydd: 5<br>Moodle plugit<br>Skor<br>1 (Sang<br>2 (Tida<br>3 (Bias<br>4 (Baik<br>4 (Baik<br>4 (Baik<br>4 (Baik<br>4 (Baik                                                                                                    | phpMyAdm S<br>rec T<br>st direct P<br>(pat tidak baik)<br>(b at baik)<br>(b at baik)<br>(b at baik)<br>(b at baik)<br>(c at baik)<br>(c a | istem Evalu X                                                                                                    | Learn Learn Cocalhost / 1  Cocalhost / 1  Total Skor  Cocalhost / 1  Total Skor  Cocalhost / 1  Cocalhost / 1   | How to Speed R Up 1                                  | Likk<br>k<br>k<br>k<br>k<br>k<br>k<br>k<br>k<br>k<br>k<br>k<br>k                                                                                                    |                                        |
| Italiti Salatije       (*)       Beinta Sepati       (*)         (*)       (*)       (*)       (*)       (*)         (*)       (*)       (*)       (*)       (*)         (*)       (*)       (*)       (*)       (*)         (*)       (*)       (*)       (*)       (*)         (*)       (*)       (*)       (*)       (*)         (*)       (*)       (*)       (*)       (*)         (*)       (*)       (*)       (*)       (*)         (*)       (*)       (*)       (*)       (*)         (*)       (*)       (*)       (*)       (*)         (*)       (*)       (*)       (*)       (*)         (*)       (*)       (*)       (*)       (*)         (*)       (*)       (*)       (*)       (*)         (*)       (*)       (*)       (*)       (*)       (*)         (*)       (*)       (*)       (*)       (*)       (*)       (*)         (*)       (*)       (*)       (*)       (*)       (*)       (*)       (*)       (*)       (*)       (*)       (*)       (*)       <                                                                                                    | Mimpi Pese<br>① evalut<br>Equation Greg<br>No.<br>1<br>2<br>3                                                        | <ul> <li>d) IniSelus IT</li> <li>sisiainsalatiga.ac.ic</li> <li>sisiainsalatiga.ac.ic</li> <li>sisiainsalatiga.ac.ic</li> <li>d) Down</li> <li>Aspek yang din</li> <li>Kesiapan dalarr</li> <li>Kedisiplinan da</li> <li>Kemampuan da</li> </ul> | 2 Zimba J<br>d/index.php/ku<br>nicad Bahan Ajar<br>ailai<br>a perkuliahan                                         | kdr 💽 Gma<br>is/isi_evaluasi_<br>👔 My hom         | a p<br>d/474<br>€ - MoodleDo                                                                                                    | hpMyAd: 5<br>Moodle plugit<br>Skor<br>1 (Sang<br>2 (Tida<br>3 (Bias<br>5 (Sang<br>1 (Sang<br>2 (Tida<br>3 (Bias<br>4 (Baik<br>4 (Baik<br>4 (Baik<br>4 (Baik                                                                                                    | phpMyAdm S<br>rec To State State                                                                                                    | istem Evalu X Search<br>Composition Of Point<br>Store<br>Composition Of Composition<br>Composition<br>Comp | localhost /1 / / / / / / / / / / / / / / / / / /                                                                                                    | How to Speed R Up 1                                  | Loon T Tell Me Ages<br>Loon T Tell Me Ages<br>Loon T Tell Me Ages<br>Sign out<br>Sign out<br>Sig     |                                        |

Gambar 10. Tampilan halaman hasil evaluasi

🙊 Mozilla Firefox seems slow... to... start

Learn How to Speed It Up Don't Tell Me Again X

Soal kuisioner untuk evaluasi perkuliahan dapat ditambah, dengan cara klik menu master kuisioner, tambah soal. Setelah diklik maka akan muncul halaman untuk mengisikan pertanyaan, dan jawaban dari kuisioner.

| <ul> <li>♦ IAIN Salatigs</li> <li>✓ Berita Sepail</li> <li>✓ → C<sup>2</sup></li> <li>♦ Most Visited</li> <li>♥ Getting Started</li> </ul> | <ul> <li>Mimpi Pesa</li> <li>Ini Solusi IT /</li> <li>Ini Solusi IT /</li> <li>Ini Sol</li></ul> | Z Zimbra Adm G Gmail<br>Jex.php/kuis/tambah_soal_a<br>Bahan Ajar M My home - M | interfective in the second second sec | phpMyAdm | Sistem Evalu: X | Incalhost / 1. | AIN Salatig:       IAIN Salatig:       IAIN Salatig:       IAIN Salatig: | ± II∖<br>⊻ II∖ |          |
|----------------------------------------------------------------------------------------------------|----------------------------------------------------------------------------------------------------|--------------------------------------------------------------------------------|----------------------------------------------------------------------------------------------------|----------|-----------------|----------------|--------------------------------------------------------------------------|----------------|----------|
| SIEVA IAIN                                                                                                    |                                                                                                    |                                                                                |                                                                                                    |          |                 |                |                                                                          |                | •        |
| Bimo Haryo Setyoko                                                                                                    | INSTRUMEN EVALUA                                                                                                    | SI PERKULIAHAN                                                                 | IAIN Salatiga                                                                                                    |          |                 |                | 8                                                                        | Home > Evaluas | i > Soal |
|                                                                                                    | Penting!<br>Pertanyaan tidak bisa dihapus                                                                                                    | atau diedit                                                                    |                                                                                                    |          |                 |                |                                                                          |                |          |
| # Dashboard                                                                                                    | Tambah Pertanyaan Baru                                                                                                    |                                                                                |                                                                                                    |          |                 |                |                                                                          |                | _        |
| Master Kuesioner     Daftar Master Kuesioner     Tambah Master Kuesionar                                                                   | Pertanyaan                                                                                                    | Tulis pertanyaan disini                                                        |                                                                                                    |          |                 |                |                                                                          |                |          |
| O Tambah Soal                                                                                                    | Kompetensi                                                                                                    | Pilih Jenis Kompetensi                                                         |                                                                                                    |          |                 |                |                                                                          | [              | -        |
|                                                                                                    | Jawaban 1                                                                                                    | (Skor 1)                                                                       |                                                                                                    |          |                 |                |                                                                          |                |          |
|                                                                                                    | Jawaban 2                                                                                                    | (Skor 2)                                                                       |                                                                                                    |          |                 |                |                                                                          |                |          |
|                                                                                                    | Jawaban 3                                                                                                    | (Skor 3)                                                                       |                                                                                                    |          |                 |                |                                                                          |                |          |
|                                                                                                    | Jawaban 4                                                                                                    | (Skor 4)                                                                       |                                                                                                    |          |                 |                |                                                                          |                |          |
| A Mozilla Firefox seems slow to st                                                                                                    | art.                                                                                                    |                                                                                |                                                                                                    |          |                 | Lea            | im How to Speed It Up                                                    | Don't Tell Me  | Again X  |

Gambar 11. Halaman untuk menambah soal kuisisoner

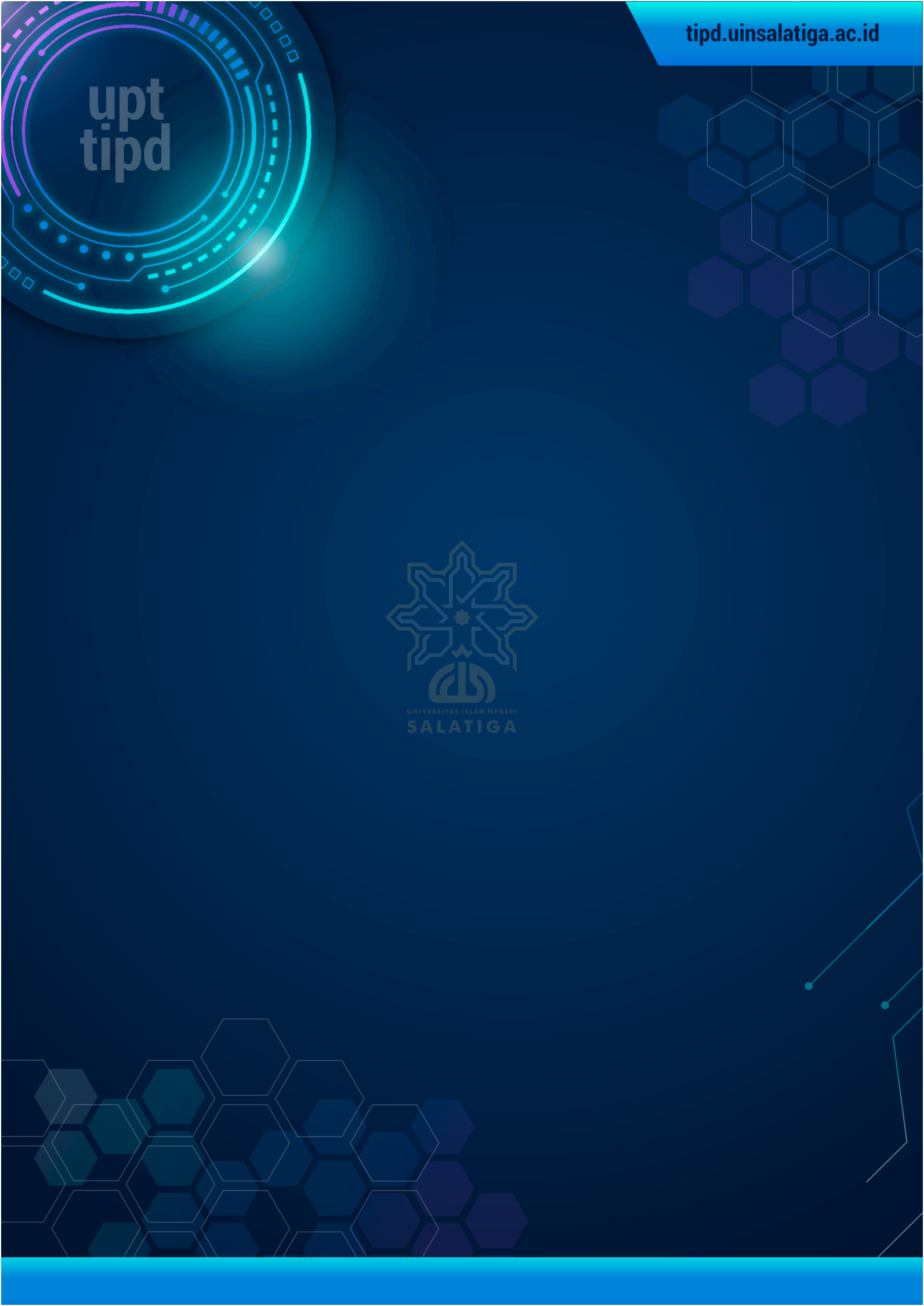